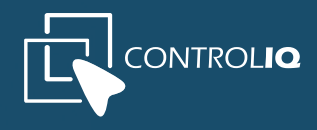

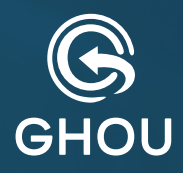

# MANUAL DEL Administrador DASHBOARD

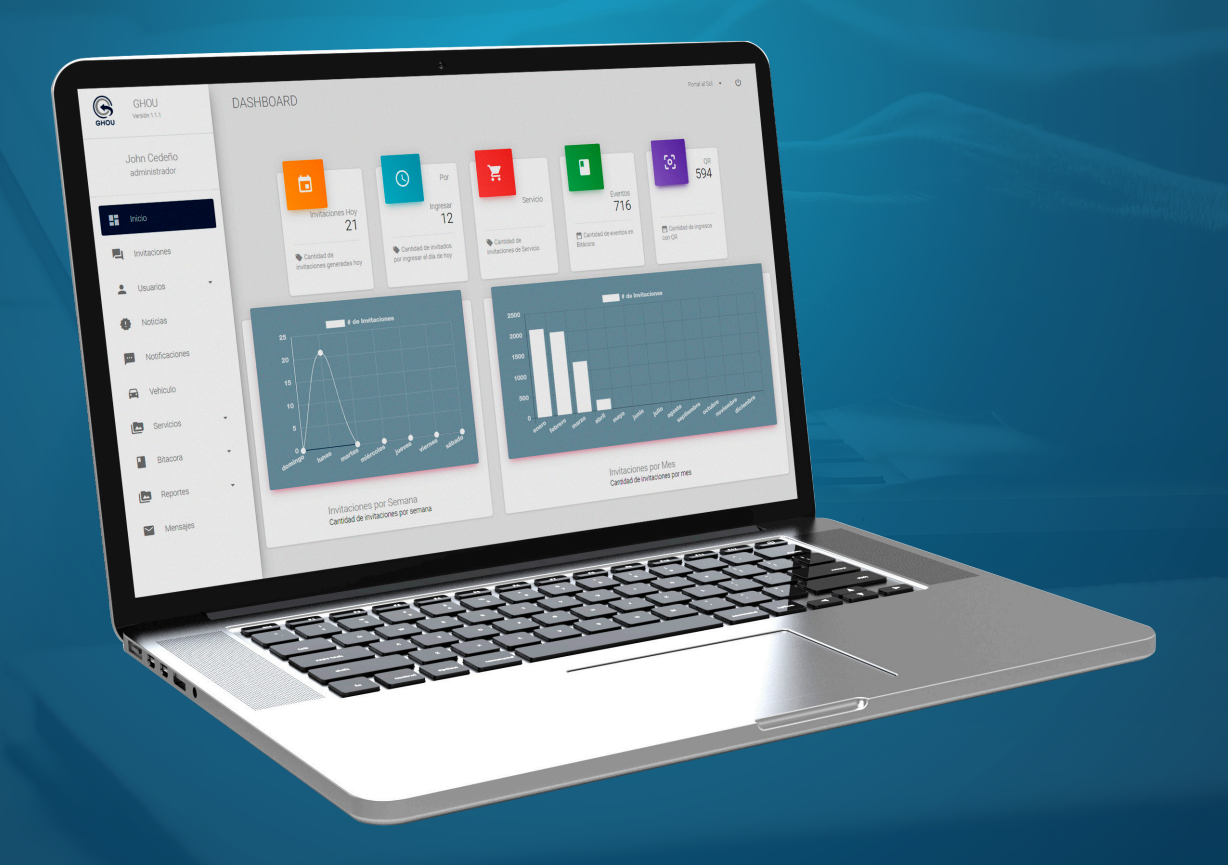

Con el respaldo de

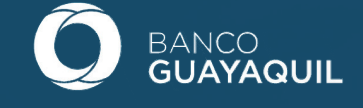

#### DASHBOARD ADMINISTRACIÓN (INGRESO USUARIOS NUEVOS Y REGISTRADOS)

PAGINA WEB: Ingrese en su buscador la pagina web www.ghou.com.ec

LOGIN: Conteo diario de las personas que tienen invitación (Código QR) pero aún no la usan.

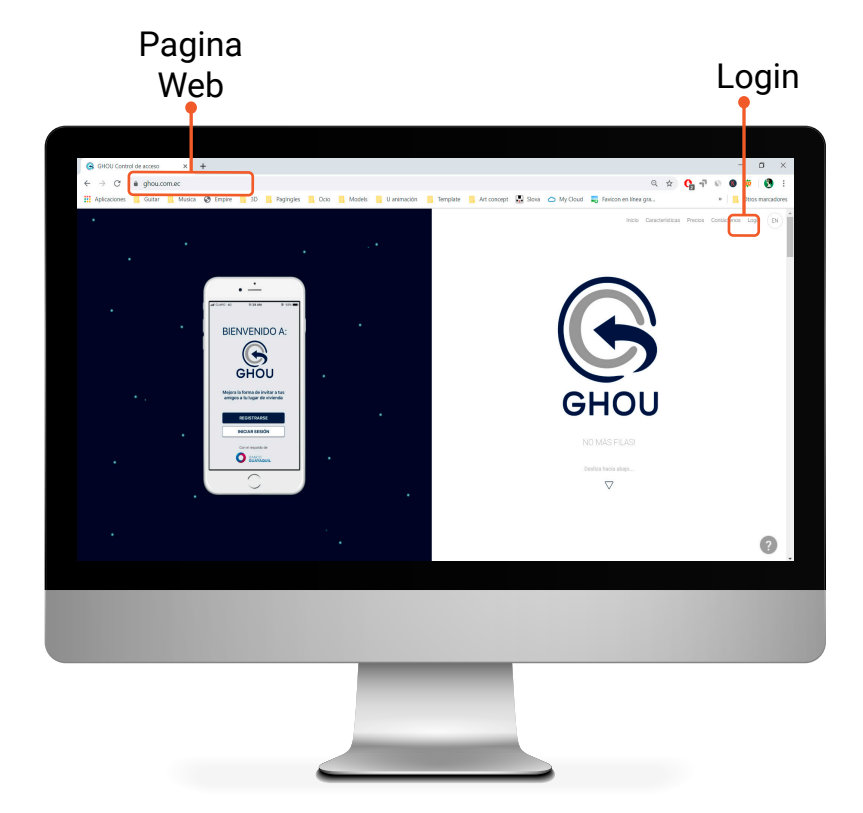

#### Ingreso con smartphone: web.ghou.com.ec

#### **REGISTRO** (USUARIOS NUEVOS)

**REGISTRARSE:** Haga click para ir a la pagina del formulario de registro.

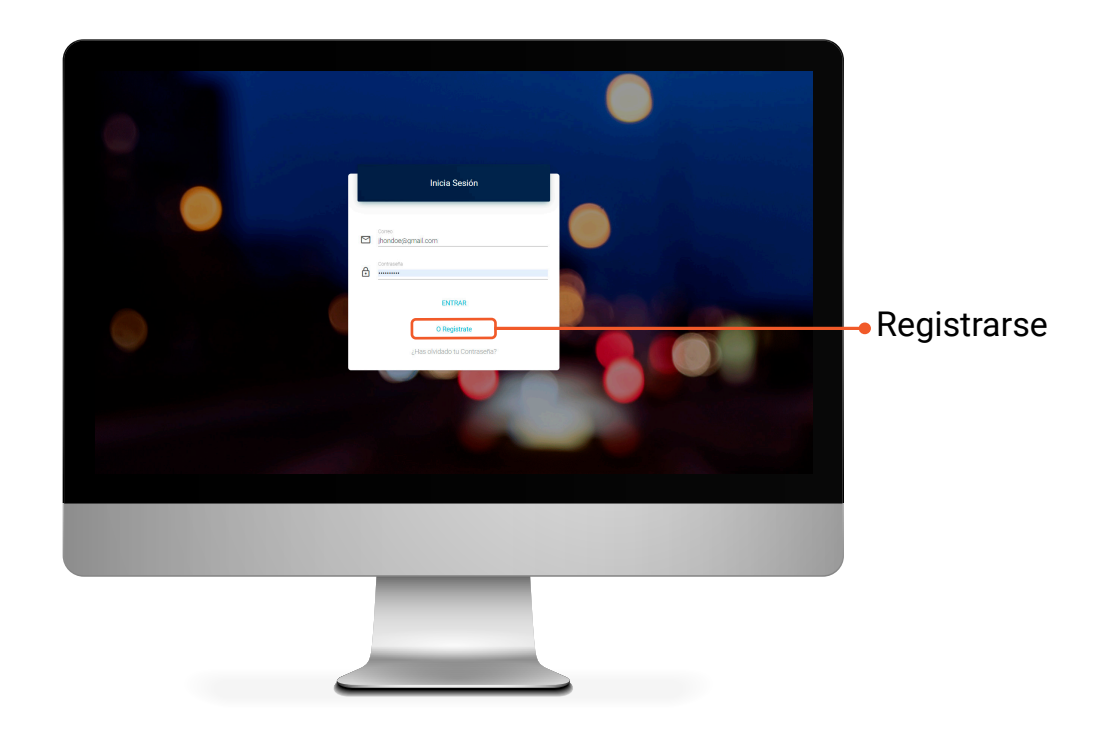

#### FORMULARIO (USUARIOS NUEVOS)

**REGISTRATE:** Completa el formulario con todos los datos requeridos y luego finaliza el registro.

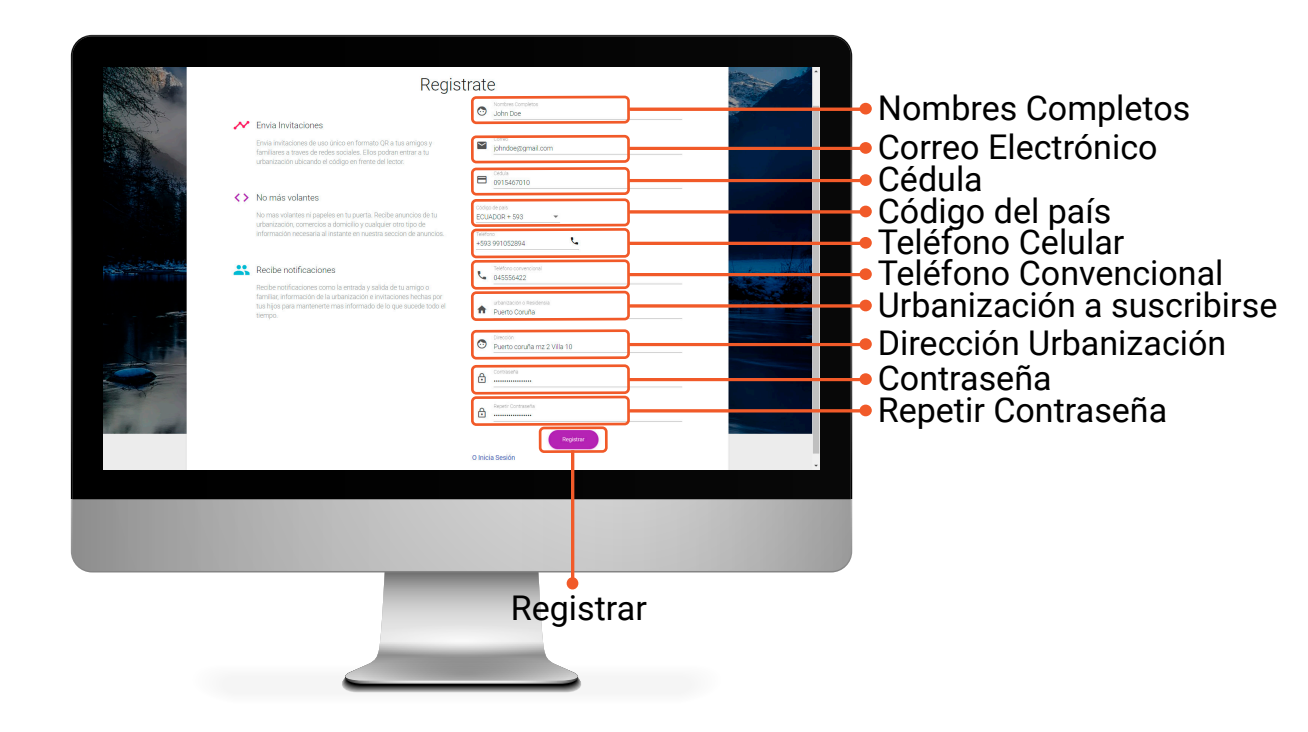

#### INICIO SESIÓN (USUARIOS REGISTRADOS)

CORREO: Escriba el correo electrónico usado en el formulario de registro.

**CONTRASEÑA:** Escriba la contraseña usada en el formulario de registro.

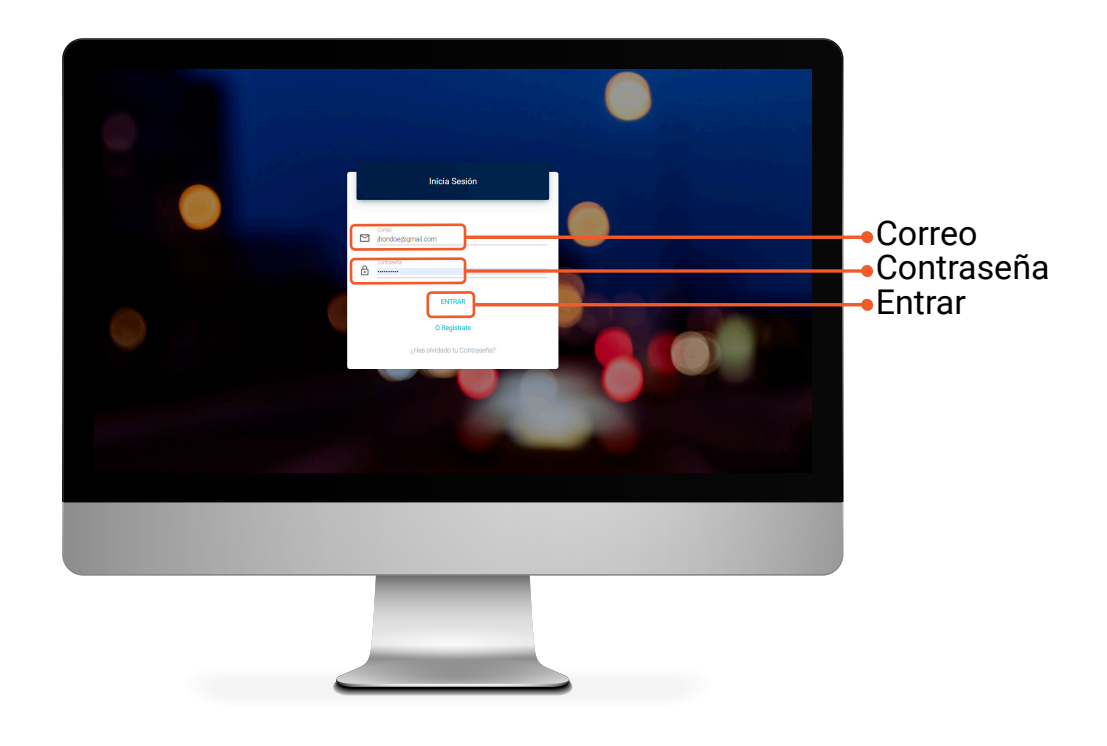

*Nota:* Recuerde que si su registro fue exitoso nuestro equipo **GHOU** deberá activar y enrolar su usuario como administrador, así podra acceder a los servicios del **DASHBOARD**.

# INICIO DASHBOARD (INVITACIONES, INGRESOS, SERVICIOS, EVENTOS)

INVITACIONES HOY: Conteo diario de las personas que ingresan con invitación (Código QR).

POR INGRESAR: Conteo diario de las personas que tienen invitación (Código QR) pero aún no la usan.

SERVICIOS: Conteo diario de invitaciones de Servicios genreadas.

**EVENTOS:** Conteo díario de las invitaciones usadas e ingresos registrados en la **Bitácora** del guardia.

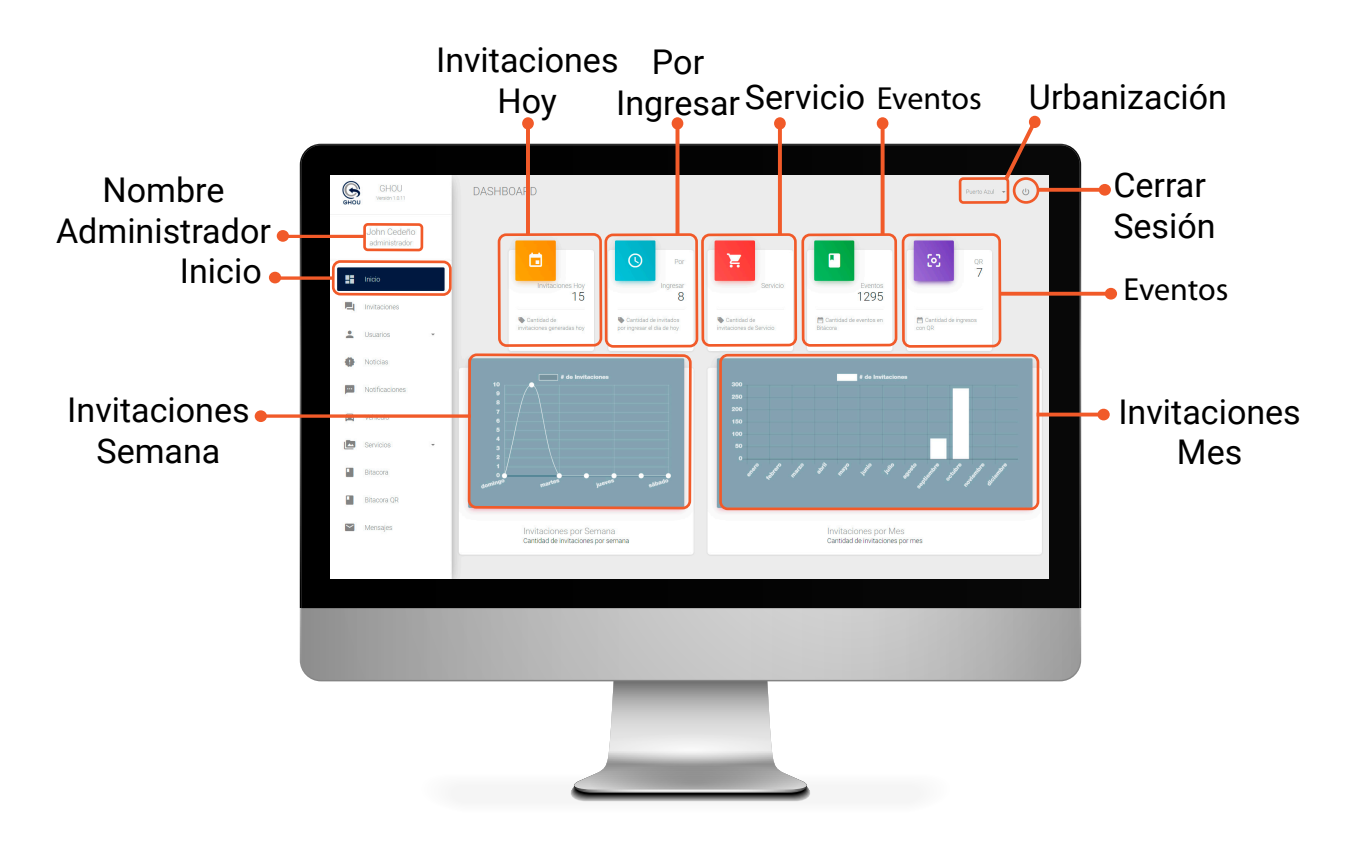

#### INVITACIÓN CÓDIGO QR

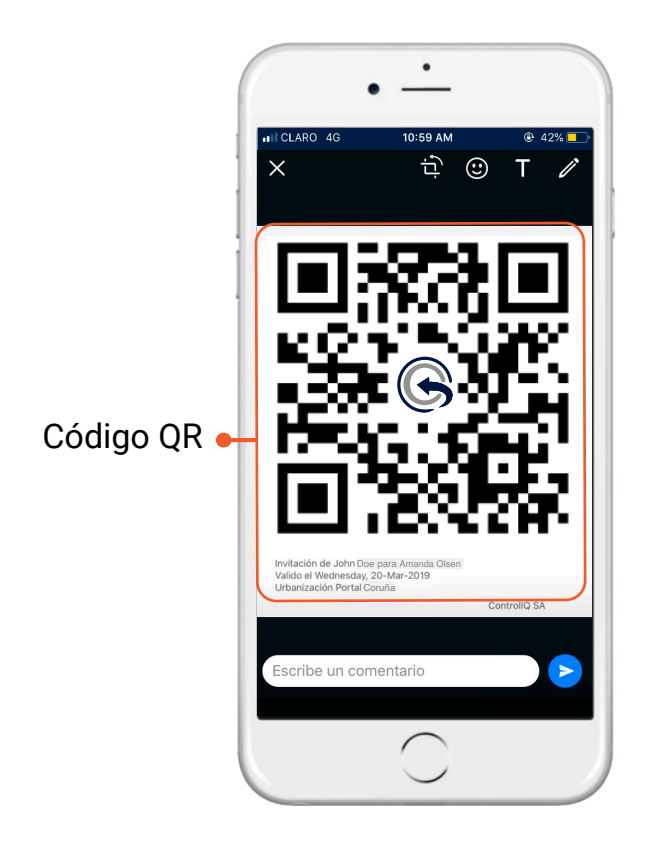

#### EL USUARIO DEBE SUBIR EL BRILLO DE LA INVITACIÓN EN sU CELULAR ANTES DE PASARLO POR EL LECTOR QR

*Nota:* Para conocer más sobre el tipo de invitaciones creadas por el residente visite el Manual del Usuario App, Invitaciones, pagina 7, 8 y 9.

### INVITACIONES

CREAR INVITACIÓN: Crea invitaciones.

INVITACIÓN: Generada por los residentes, al hacer click se abrira una ventana con todos los datos de la invitación.

**INVITACIÓN ARCHIVO:** Crea invitaciones masivas.

ELIMINAR INVITACIÓN: Al eliminar la invitación creada por el residente, el Código QR de Ingreso o la entrada del servicio será anulada.

ELIMINAR INVITACIÓN: Al eliminar la invitación creada por el residente, el Código QR de Ingreso o la entrada del servicio será anulada.

FILTRO: Busca las invitaciones.

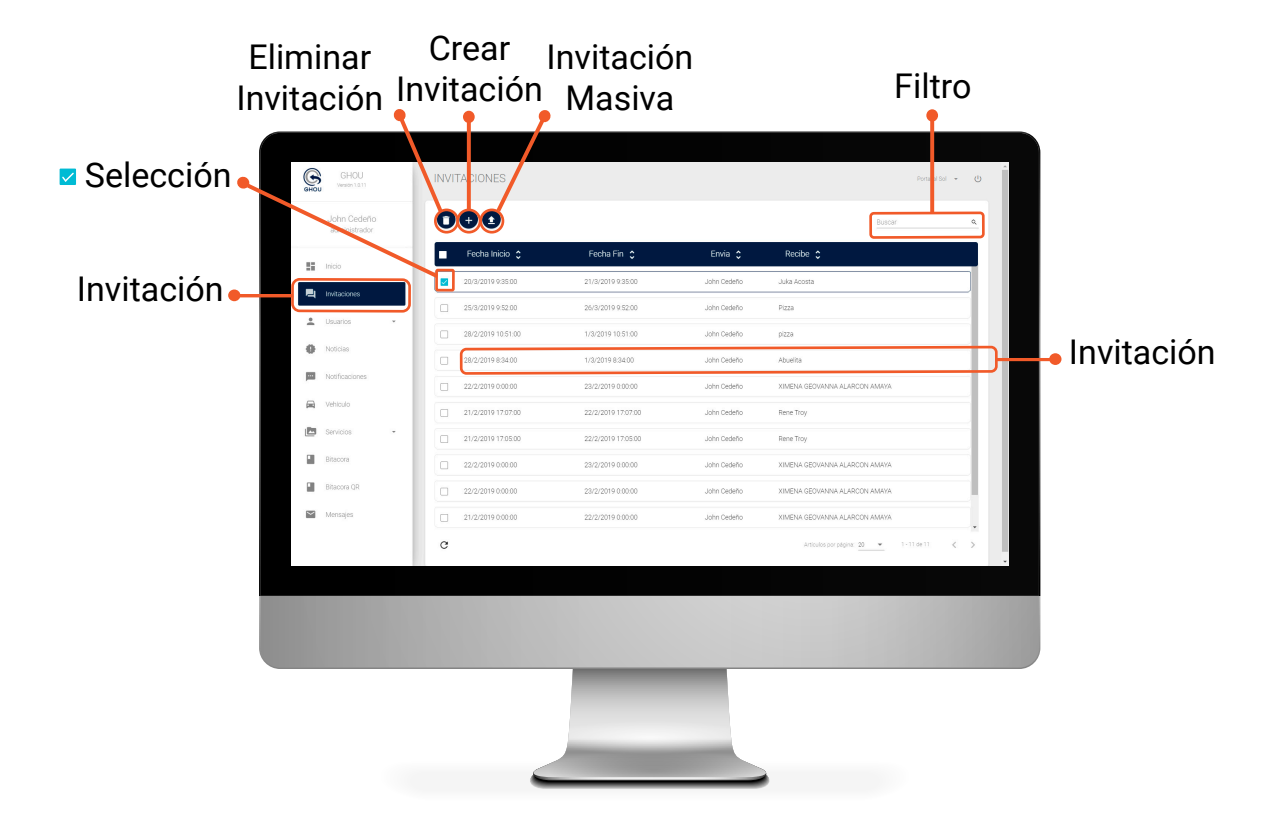

#### INVITACIÓN (DATOS INVITACIÓN)

Encuentra los datos de la invitación.

| Nombres<br>Rene Troy                | Correo Electrónico                  |  |
|-------------------------------------|-------------------------------------|--|
| Código de país<br>ECUADOR + 593     | Identificación                      |  |
| Telefono<br>+593 0993583955         | Tipo<br>Invitado                    |  |
| Fecha de inicio<br>Thu Mar 18 2019  | Fecha de creación<br>Thu Mar18 2019 |  |
| Fecha de fin<br>Fri Mar19 2019      | Hecha por<br>John Cedeño            |  |
| Estado de la invitación<br>Acentado |                                     |  |

# ELIMINAR INVITACIÓN (RESIDENTES)

Seleccione y luego presione eliminar aparece un mensaje de confirmación para eliminar/cancelar las invitaciones creadas por los residentes.

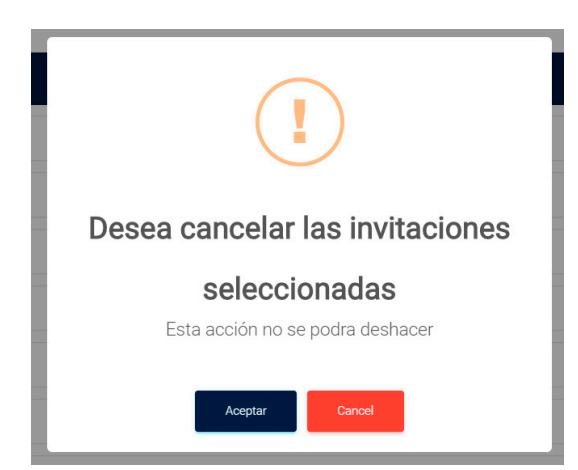

#### **CREAR INVITACIÓN** (DATOS INVITACIÓN)

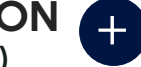

TIPO INVITACIÓN: Elija el tipo de invitación que desee generar.

**DETALLES:** LLene cada uno de los campos con la información requerida según el tipo de invitación.

|             | G | GHOU<br>Verside 1.0.11  | INVITACIONES (Marcola and Antonio and Antonio antonio antonio antonio antonio antonio antonio antonio antonio anto |
|-------------|---|-------------------------|----------------------------------------------------------------------------------------------------|
| Invitado    |   |                         | 0000 base 4                                                                                                    |
| Domicilio   |   | Inicio<br>Invitaciones  | Creación de invitación                                                                                                    |
| Taxi        | ÷ | Usuarios -              | Notem Construction                                                                                                    |
| Expreso     |   | Notificaciones          | Image: source         State procession           Image: source         Maint francision           Image: source         Maint francision                                                                                                    |
| Instalación |   | Vehiculo<br>Servicios • | - 29 - 190 - 190 - |
|             |   | Bitacora<br>Bitacora QR | 2 Type: Ceenils INV AUX/COLADAVA                                                                                                    |
|             | 2 | Mensajes                | 1/1/22/17/9/03/00 22/2/27/9/03/00 .ото-сенто УМЕНА 65/МИНА А.4КОУКАМИА     Колоналиски С. С. С. С. С. С. С. С. С. С. С. С. С.                                                                                                    |
|             |   |                         |                                                                                                    |
|             |   |                         |                                                                                                    |
|             |   |                         |                                                                                                    |
|             |   |                         |                                                                                                    |
|             |   |                         |                                                                                                    |
|             |   |                         |                                                                                                    |

#### INVITACIONES MASIVAS (EVENTOS)

SELECCIÓN: Selecione el tipo invitado ya la invitación es dirigida a amigos, familiares.

FECHA INVITACIONES: elija la fecha en que se van a usar las invitaciones.

DESCARGA FORMATO: haga click en Descarga formato de invitaciones. comience la descarga de el formaato para invitaciones masivas.

FORMATO INVITACIONES: Formato en excel.

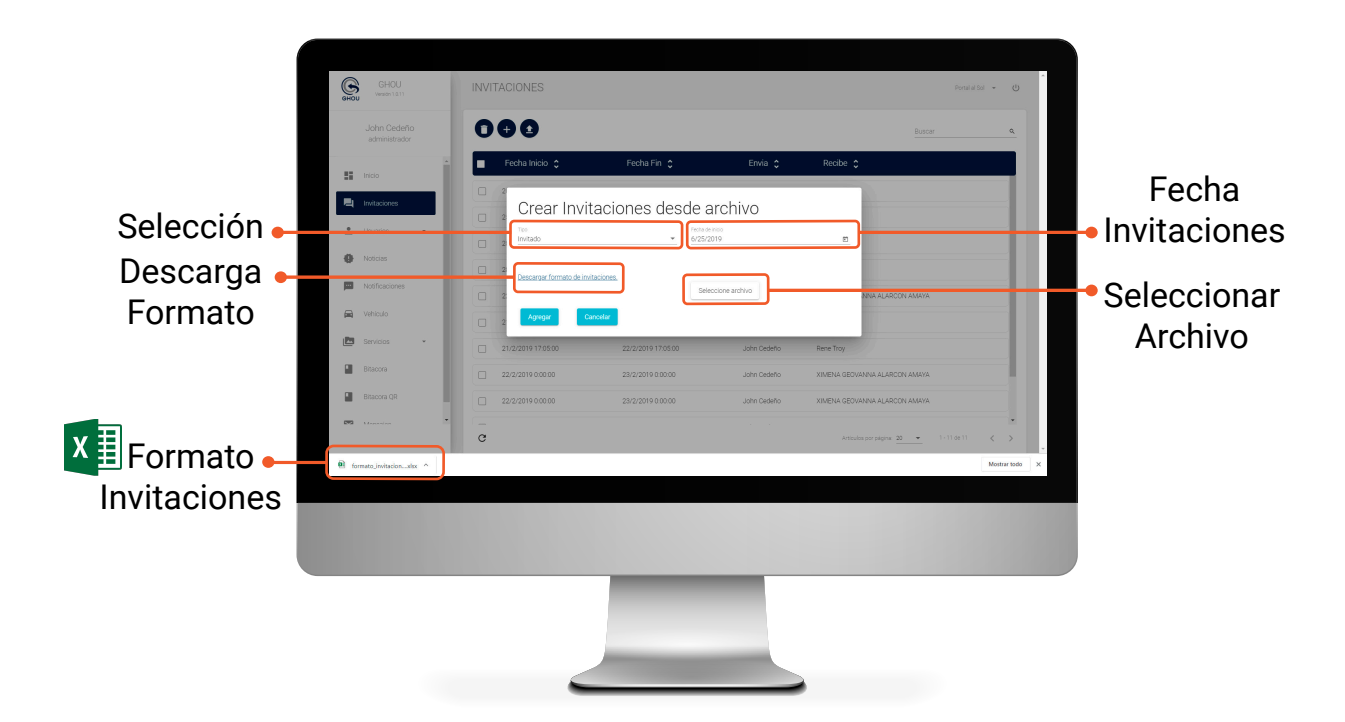

#### FORMATO (EXCEL)

Genere invitaciones masivas llenado los campos requeridos

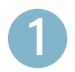

Llene el formato excel con Nombre, Apellido y Correo electrónico de cada una de las personas que van a ingresar.

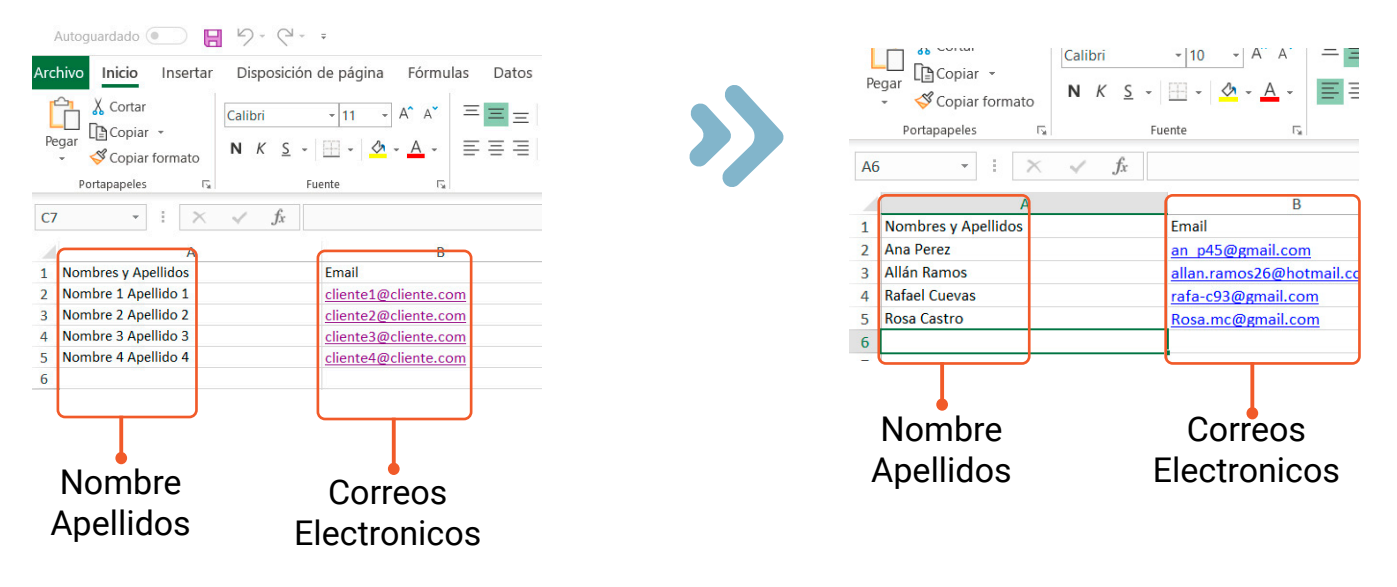

2

Click en seleccionar archivo para subir el formato.

| Crear Invitacior                   | nes desde archivo                   |   |
|------------------------------------|-------------------------------------|---|
| Tipo<br>Invitado                   | Fecha de inicio           7/11/2019 | ۲ |
| Descargar formato de invitaciones. | Seleccione archivo                  |   |
| Agregar Cancelar                   |                                     |   |
| Agregar                            | Seleccione<br>Archivo               |   |

Seleccione el archivo con nombre formato\_invitaciones. Luego en la pantalla 2 haga click en Agregar.

| Neuro carpeta           Acceso ràpido         Nombre           Acceso ràpido         Ombrie           OneDrive         Editoria           Descargas         Indecision           Documentos         Mosico           Masica         Mosico | OSX<br>les<br>-1.48.04-source<br>al gotas<br>- Array Logo 01 | Fecha de modifica<br>31/10/2019 10:25<br>27/09/2016 10:12<br>02/02/2014 06:57<br>20/09/2016 02:23<br>12/07/2018 08:07<br>05/03/2017 11:15 | Tipo<br>Carpeta de archivos<br>Carpeta de archivos<br>Carpeta de archivos<br>Carpeta de archivos<br>Carpeta de archivos                | Tamaño |  |  |
|----------------------------------------------------------------------------------------------------|--------------------------------------------------------------|----------------------------------------------------------------------------------------------------|----------------------------------------------------------------------------------------------------|--------|--|--|
| Acceso rápido     OneDrive     ConeDrive     Late quipo     Conementos     Escretorio     Escritorio     Modica     Mosica     Mosica                                                                                                    | OSX<br>ies<br>-1.48.04-source<br>al gotas<br>• Array Logo 01 | Fecha de modifica<br>31/10/2019 10:25<br>27/09/2016 10:12<br>02/02/2014 06:57<br>20/09/2016 02:23<br>12/07/2018 08:07<br>05/03/2017 11:15 | Tipo<br>Carpeta de archivos<br>Carpeta de archivos<br>Carpeta de archivos<br>Carpeta de archivos<br>Carpeta de archivos                | Tamaño |  |  |
| Acceso rapido     OneDrive     ConeDrive     Edit Tri     Este equipo     Este equipo     Conumentos     Materi     Excritorio     Materi     Motion     Midica                                                                            | OSX<br>les<br>-1.48.04-source<br>al gotas<br>+ Array Logo 01 | 31/10/2019 10.25<br>27/09/2016 10.12<br>02/02/2014 06:57<br>20/09/2016 02:23<br>12/07/2018 08:07<br>05/03/2017 11:15                      | Carpeta de archivos<br>Carpeta de archivos<br>Carpeta de archivos<br>Carpeta de archivos<br>Carpeta de archivos<br>Carpeta de archivos |        |  |  |
| OneDrive     Edit Tri     Este equipo     espeak     Decaragas     Documentos     Motior     Imágenes     Motior     Música     Motior                                                                                                    | ies<br>-1.48.04-source<br>al gotas<br>• Array Logo 01        | 27/09/2016 10:12<br>02/02/2014 06:57<br>20/09/2016 02:23<br>12/07/2018 08:07<br>05/03/2017 11:15                                          | Carpeta de archivos<br>Carpeta de archivos<br>Carpeta de archivos<br>Carpeta de archivos                                               |        |  |  |
| Este equipo     espeak       Descargas     Fonts       Documentos     Mateiri       Escritorio     Motion       Imágenes     Motion       Música     Motion                                                                                | -1.48.04-source<br>al gotas<br>Array Logo 01                 | 02/02/2014 06:57<br>20/09/2016 02:23<br>12/07/2018 08:07<br>05/03/2017 11:15                                                              | Carpeta de archivos<br>Carpeta de archivos<br>Carpeta de archivos                                                                      |        |  |  |
| Descargas     Descargas     Descargas     Descargas     Descargas     Descargas     Imágenes     Imágenes     Música     Mósica                                                                                                    | al gotas<br>Array Logo 01                                    | 20/09/2016 02:23<br>12/07/2018 08:07<br>05/03/2017 11:15                                                                                  | Carpeta de archivos<br>Carpeta de archivos                                                                                             |        |  |  |
| Descargas     Lelp     Documentos     Escritorio     Inágenes     Música     Mósica                                                                                                    | al gotas<br>I Array Logo 01                                  | 12/07/2018 08:07<br>05/03/2017 11:15                                                                                                    | Carpeta de archivos                                                                                                    |        |  |  |
| Documentos     Materia     Escritorio     Motior     Imágenes     Mósica     Motior                                                                                                    | al gotas<br>I Array Logo 01                                  | 05/03/2017 11:15                                                                                                    | Consiste de contriser                                                                                                    |        |  |  |
| Escritorio Motion<br>Imágenes Motion<br>Música Motion                                                                                                    | Array Logo 01                                                |                                                                                                    | Carpeta de archivos                                                                                                    |        |  |  |
| Música Motion                                                                                                    |                                                              | 13/11/2014 02:44                                                                                                    | Carpeta de archivos                                                                                                    |        |  |  |
| Música 📕 Motion                                                                                                    | Array Shattered Logo                                         | 13/11/2014 03:00                                                                                                    | Carpeta de archivos                                                                                                    |        |  |  |
|                                                                                                    | Array Spark Reveal                                           | 19/10/2019 10:59                                                                                                    | Carpeta de archivos                                                                                                    |        |  |  |
| Objetos 3D Motion                                                                                                    | Array Sphere Logo                                            | 19/10/2019 11:18                                                                                                    | Carpeta de archivos                                                                                                    |        |  |  |
| 💄 vestrada (mycloude 🛛 📕 particle                                                                                                    | 5                                                            | 18/11/2019 04:30                                                                                                    | Carpeta de archivos                                                                                                    |        |  |  |
| Videos I Telegra                                                                                                    | im Desktop                                                   | 12/12/2019 03:53                                                                                                    | Carpeta de archivos                                                                                                    |        |  |  |
| Disco local (C)                                                                                                    |                                                              | 20/10/2019 11:01                                                                                                    | Carpeta de archivos                                                                                                    |        |  |  |
| PESERVA (D)                                                                                                    | *                                                            | 09/01/2020 02:07                                                                                                    | Hoja de cálculo d                                                                                                    | 8 KB   |  |  |
| RESERVA (D.)                                                                                                    | o_invitaciones                                               | 13/01/2020 11:43                                                                                                    | Hoja de cálculo d                                                                                                    | 9 KB   |  |  |
| Red Counce                                                                                                    | nites                                                        | 09/01/2020 05:41                                                                                                    | Hoja de cálculo d                                                                                                    | 6 KB   |  |  |
| R reserva                                                                                                    | ciores                                                       | 10/01/2020 03:14                                                                                                    | Hoja de cálculo d                                                                                                    | 6 KB   |  |  |

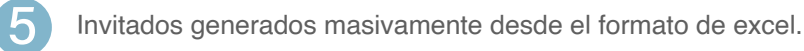

| administrado | io<br>r      | •                  |                   |          |              |
|--------------|--------------|--------------------|-------------------|----------|--------------|
| Inicio       | - I <b>D</b> | Fecha Inicio 💲     | Fecha Fin 💲       | Envia 💲  | Recibe 🛟     |
| Inicio       |              | 20/3/2019 9:35:00  | 21/3/2019 9:35:00 | John Doe | Ana Perez    |
| Invitaciones |              | 25/3/2019 9:52:00  | 26/3/2019 9:52:00 | John Doe | Allán Ramos  |
| Usuarios     | ·            | 28/2/2019 10:51:00 | 1/3/2019 10:51:00 | John Doe | Rafael Cueva |
| Noticias     |              | 28/2/2019 8:34:00  | 1/3/2019 8:34:00  | John Doe | Rosa Castro  |

4

Cumplidos los pasos anteriores, al invitado debe llegarle un correo electronico con la invitación (**Código QR**) como imagen png para permitir ingreso a la urbanización.

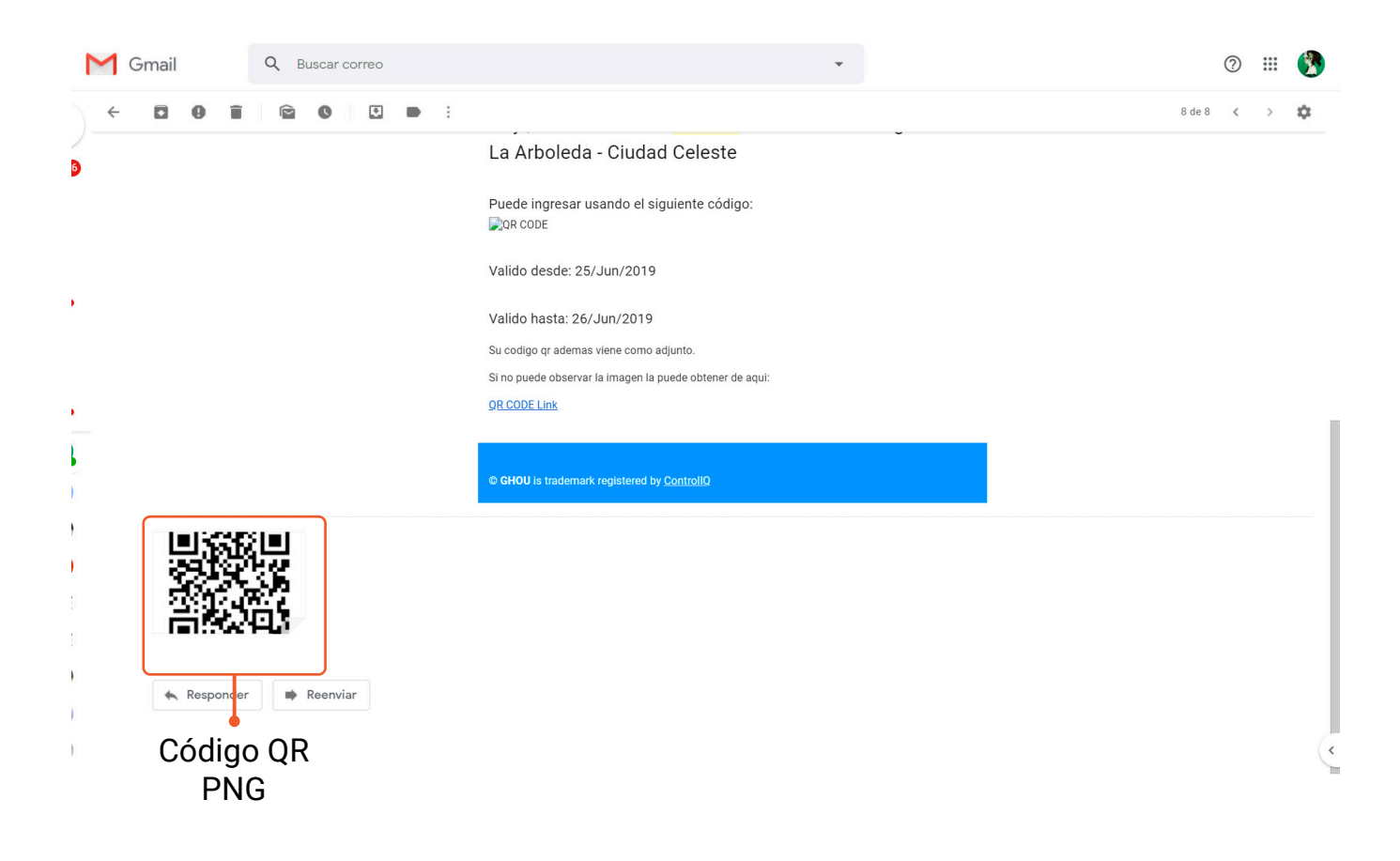

#### USUARIOS RESIDENTES 2 (PAGO ALÍCUOTAS AL DÍA)

**RESIDENTES:** Residentes, dependientes, guardias, administradores activos.

SELECCIÓN: Seleccione el usuario.

ELIMINAR: Se eliminara el usuario de la urbanización y tendra que volver a ser activado.

**REPORTE:** Reporte en un archivo de excel **x** de los **usuarios registrados en ghou**.

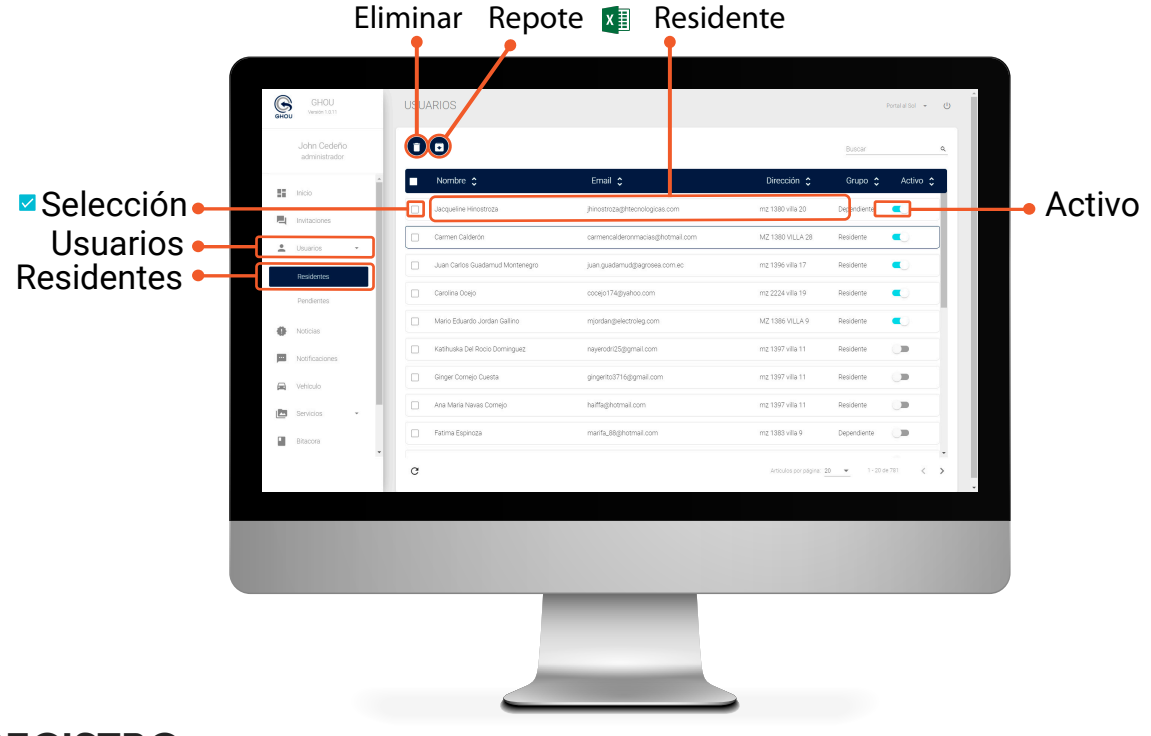

#### REGISTRO (USUARIOS)

Registro de la información correspondiente de cada usuario activo / inactivo que se encuentran en la urbanización.

| *         | - ×   | × .     | fx Nombr | re        |         |          |       |           |            |          |          |      |         |    |
|-----------|-------|---------|----------|-----------|---------|----------|-------|-----------|------------|----------|----------|------|---------|----|
| А         | E     | 3       | С        | D         | E       | F        |       | G         | Н          | 1        |          | J    |         |    |
| Nombre    | Email | _       | Cédula   | Grupo     | Familia | Direcció | ón    | Celular ( | Convencior | Alicuota | Esta     | ado  |         |    |
| JOSE      | jbn   | r@gi    | 0926     | Guardia   |         |          |       | +59395    |            |          | 0 Inac   | tivo |         |    |
| OSCAR     | par   | 980     | 0919     | Guardia   |         |          |       | +59396    |            |          | 0 Acti   | vo   |         |    |
| Oscar     | OSC   | ro      | 0915     | Residente |         |          |       | +59399    |            |          | 0 Inac   | tivo |         |    |
| Marco     | mar   | ZC      | 0913     | Residente |         | MZ 13    | VILI  | +59399    |            | 90,      | 48 Activ | vo   |         |    |
| Jose      | jose  | Zt      | 0908     | Residente |         | WIZ 13   | VILI  | +59399    |            | 59,      | /1 Activ | vo   |         |    |
| Angel     | ser   | @[      | 0/02     | Residente |         | WIZ 13   | VILI  | +59399    |            | 90       | ,8 ACU   | vo   |         |    |
| Gudigua   | car   | alç     | 0910     | Residente |         | M7 22    | VILI  | +59395    |            | 64       | 33 Acti  | VO   |         |    |
| Carlos    | yas   | 6       | 0017     | Residente |         | MZ 22    | VILI  | +59399    |            | 04,      | 76 Acti  | vo   |         |    |
| Maria     | sol   | ge<br>Ø | 0010     | Residente |         | MZ 13    | VILI  | +50300    |            | 83       | 2 Acti   | VO   |         |    |
| linda     | lin   | 2       | 0910     | Residente |         | M7 13    | VILI  | +59399    |            | 125      | 61 Inac  | tivo |         |    |
| .laime    | iai   | rre     | 0919     | Residente |         | MZ 13    | VILI  | +59399    |            | 57       | 56 Acti  | vo   |         |    |
| Dario     | dm a  | a@plai  | 0905     | Residente |         | MZ 13    | VILI  | +59399    |            | 60.      | 84 Acti  | vo   |         |    |
| Carlos    | cls   | 19      | 0908     | Residente |         | MZ 13    | VILI  | +59399    |            | 94.      | 37 Acti  | vo   |         |    |
| Alex      | mi    | alla    | 0915     | Residente |         | MZ 13    | VILI  | +59398    |            | 82       | 4 Acti   | vo   | · · ·   |    |
| Cristhian | cri   | 880     | 0926     | Residente |         | MZ 13    | VILI  | +54297    |            | 68.      | 12 Acti  | vo   | Activ   | 10 |
| Maria     | ale   | 05@     | 1308     | Residente |         | MZ 13    | VILI  | +59398    |            | 105,     | 08 Acti  | vo   | -/ 1011 |    |
| Antonio   | ant   | re      | 0906     | Residente |         | MZ 13    | VILI  | +59399    |            | 61,      | 75 Inac  | tivo | Inaci   | τı |
| Gitta     | gb    | @fa\    | 0911     | Residente |         | MZ 13    | VILI  | +59399    |            | 58       | ,8 Activ | vo   |         |    |
| Luis      | lu    | rojas   | 0300     | Residente |         | MZ 22    | VILI  | +59398    |            | 98,      | 17 Activ | vo   |         |    |
| Carlos    | cc    | nch     | 0913     | Residente |         | MZ 22    | VILI  | +59399    |            | 59       | ,2 Activ | vo   |         |    |
| Carlos    | Ca    | chu     | 0925     | Dependien | te      |          |       | +59309    |            |          | 0 Inac   | tivo |         |    |
| Katherine | kat   | s@      | 0918     | Residente |         | MZ 22    | VILI  | +59398    |            | 58       | ,8 Activ | vo   |         |    |
| Carlos    | са    | @hc     | 0801     | Residente |         | MZ 13    | VILI  | +59398    |            | 85,      | 27 Activ | vo   |         |    |
| Katha     | ka    | t786(   | 0913     | Dependien | te      |          |       | +59309    |            |          | 0 Activ  | vo   |         |    |
| Fernando  | fed   | @ho     | 0703     | Residente |         | MZ 13    | VILI  | +59399    |            | 63,      | 49 Activ | vo   |         |    |
| José      | jos   | ram@    | 0916     | Residente |         | MZ 22    | VILI  | +59345    |            |          | 56 Acti  | vo   |         |    |
| Denisse   | de    | re      | 0915     | Residente |         | MZ 22    | VILI  | +59399    |            | 83,      | 04 Activ | vo   |         |    |
| Eduardo   | edu   | 0       | 1803     | Residente |         | ALTC     | DEL   | +59399    |            | 63,      | 44 Activ | vo   |         |    |
| Carlos    | cec   | Q       | 0919     | Residente |         | MZ 13    | VILI  | +59399    |            | 62,      | 19 Acti  | vo   |         |    |
| Ylich     | yba   | У       | 0911     | Dependien | te      | Mz 13    | Villa | +59399    |            |          | U Acti   | vo   |         |    |
| Alexandra | alex  |         | 1308     | Residente |         | ALBO     | ADA   | +59398    |            | 18,      | 45 Activ | VO   |         |    |
| Daniel    | dani  |         | 0920     | Residente |         | MZ 22    | VILI  | +59399    |            | 83,      | J4 Inac  | tivo |         |    |
| Cristian  | cri   | cisne   | 0915     | Residente |         | MZ 13    | VILI  | +59399    |            | 82,      | 31 Acti  | vo   |         |    |
| Komulo    | rva   | 1@h     | 0908     | Residente |         | MZ 13    | VILI  | +59399    |            | 73,      | J5 Acti  | vo   |         |    |
| Dertha    | ber   | rce     | 1/01     | Residente |         | WIZ 13   | VILI  | +59399    |            | 70,      | JO ACTI  | vo   |         |    |
| Cyntnia   | cy    | igue    | 0911     | Residente |         | MZ 13    | VILI  | +59398    |            |          | 50 ACti  | vo   |         |    |

#### USUARIOS PENDIENTES (RETRASO PAGO DE ALÍCUOTAS)

PENDIENTES: Residentes, dependientes, guardias, administradores pendientes por activación.

SELECCIÓN: Seleccione el usuario.

**ELIMINAR:** Al dar click en esta opción se eliminara el usuario de la urbanización. El usuario desde su apliación mobil deberá volver agregar a la urbanización y esperar la aprobación de la administración para poder disfrutar de los beneficios.

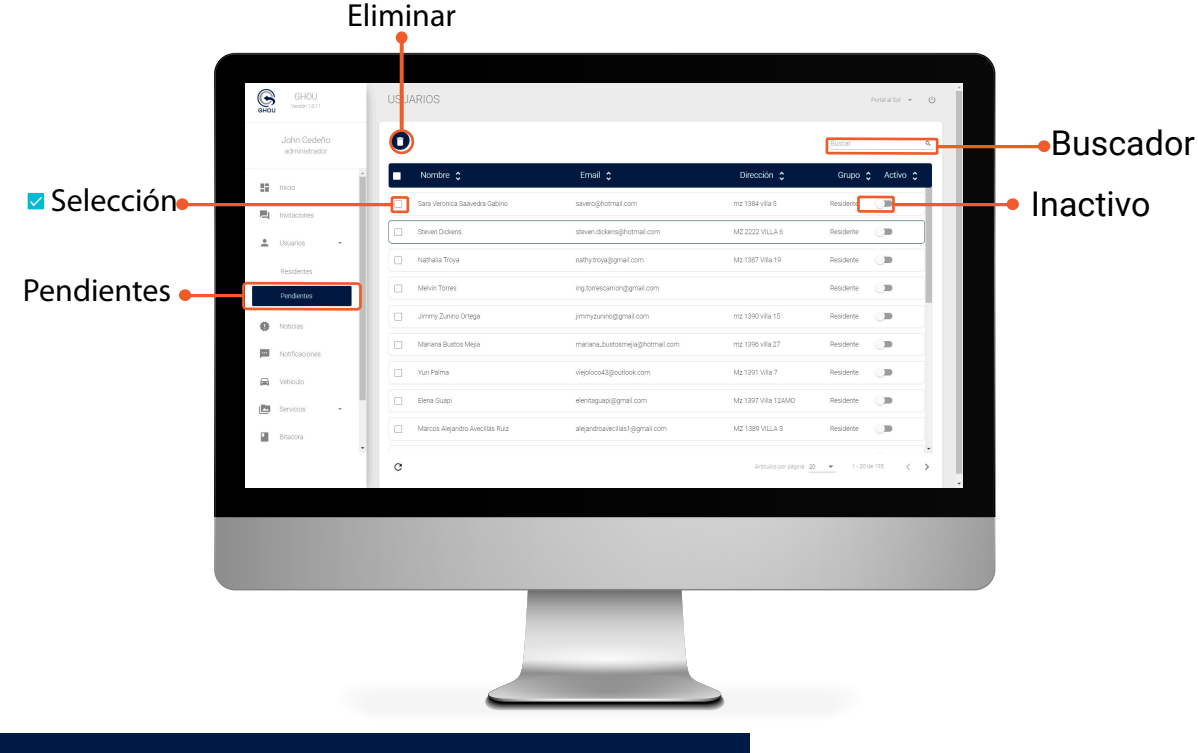

#### USUARIOS PENDIENTES (RETRASO PAGO DE ALÍCUOTAS)

**DEPENDIENTES:** Registro de los dependientes de los residentes.

TITULAR: Usuario al cual le corresponde el dependiente.

#### **NOMBRE:** Residente

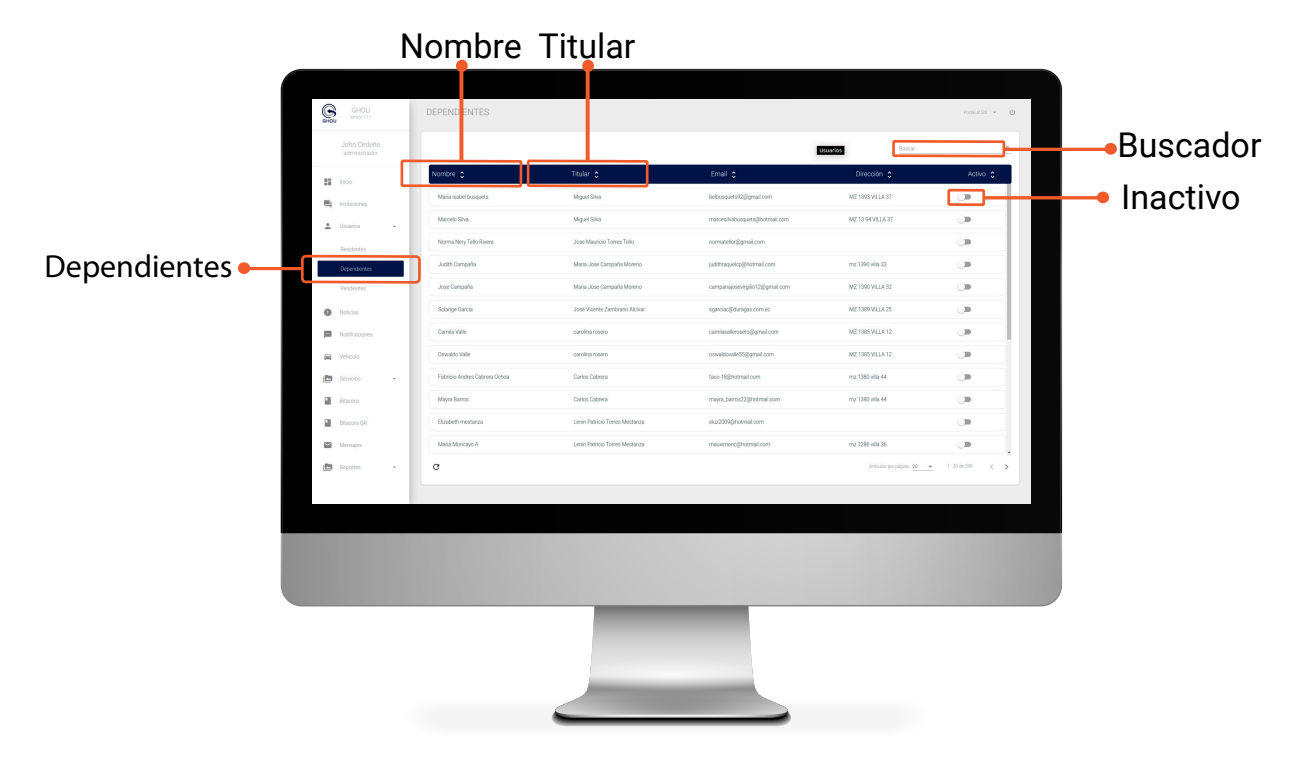

### **NOTICIAS** (PUBLICACIONES ADMINISTRACIÓN)

**CREAR:** Al presionar el símbolo + crea una nueva publicación y selecciona la imagen que desees aparezca en la sección **Anuncios** de la **App** de residentes.

BUSCADOR: Filtra publicaciones.

SELECCIÓN: Selecciona una o varías publicaiones.

ELIMINAR: Elimina los items seleccionados.

ACTIVO / INACTIVO: habilia o inhabilia las publicaciones que desees esten visibles en la App de residentes.

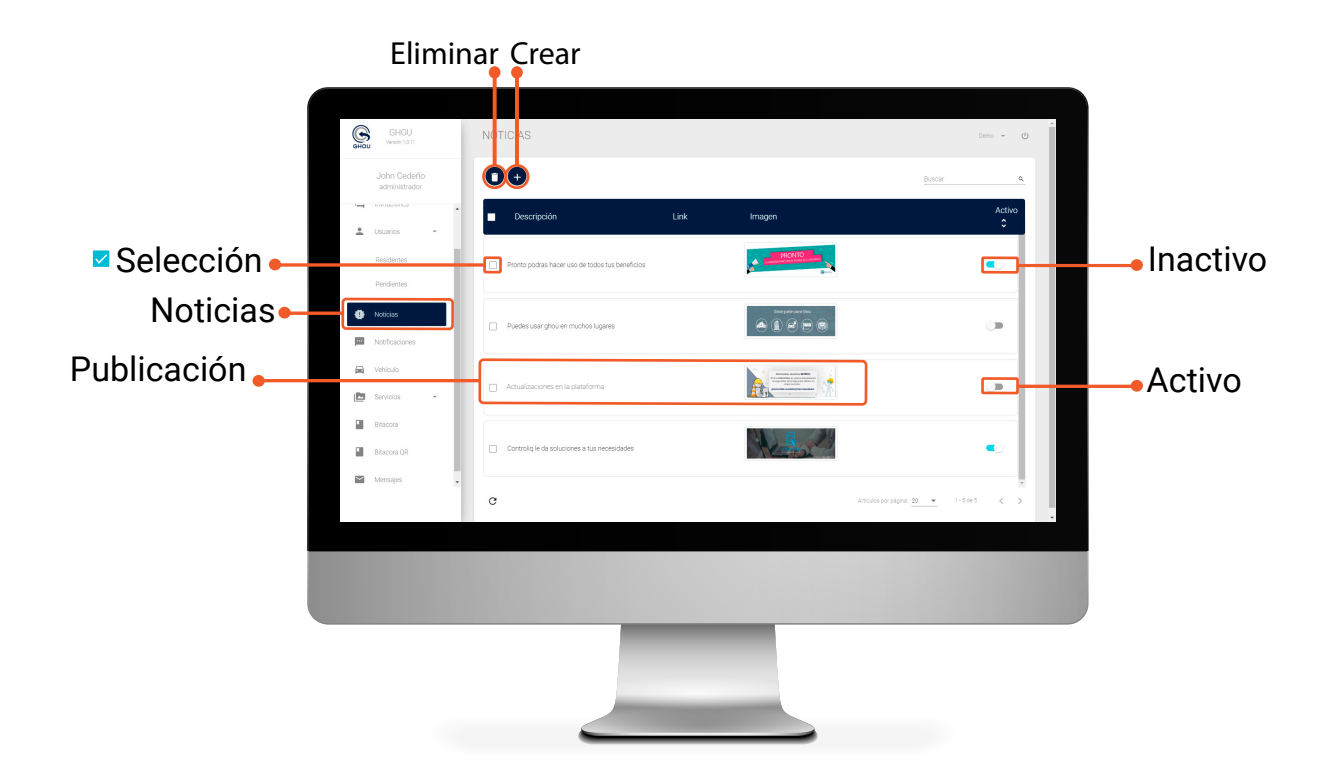

#### CREAR NOTICIAS (ANUNCIOS

NOMBRE REFERENCIAL: Encabezado de la noticia.

DESCRIPCIÓN: De una breve descripción del anuncio.

ACTIVAR: Publicación visible.

LINK: Vínculo que redireccionara al usuario App a la pagina del anunciante.

COMERCIO: Elija como comercio "Anuncios".

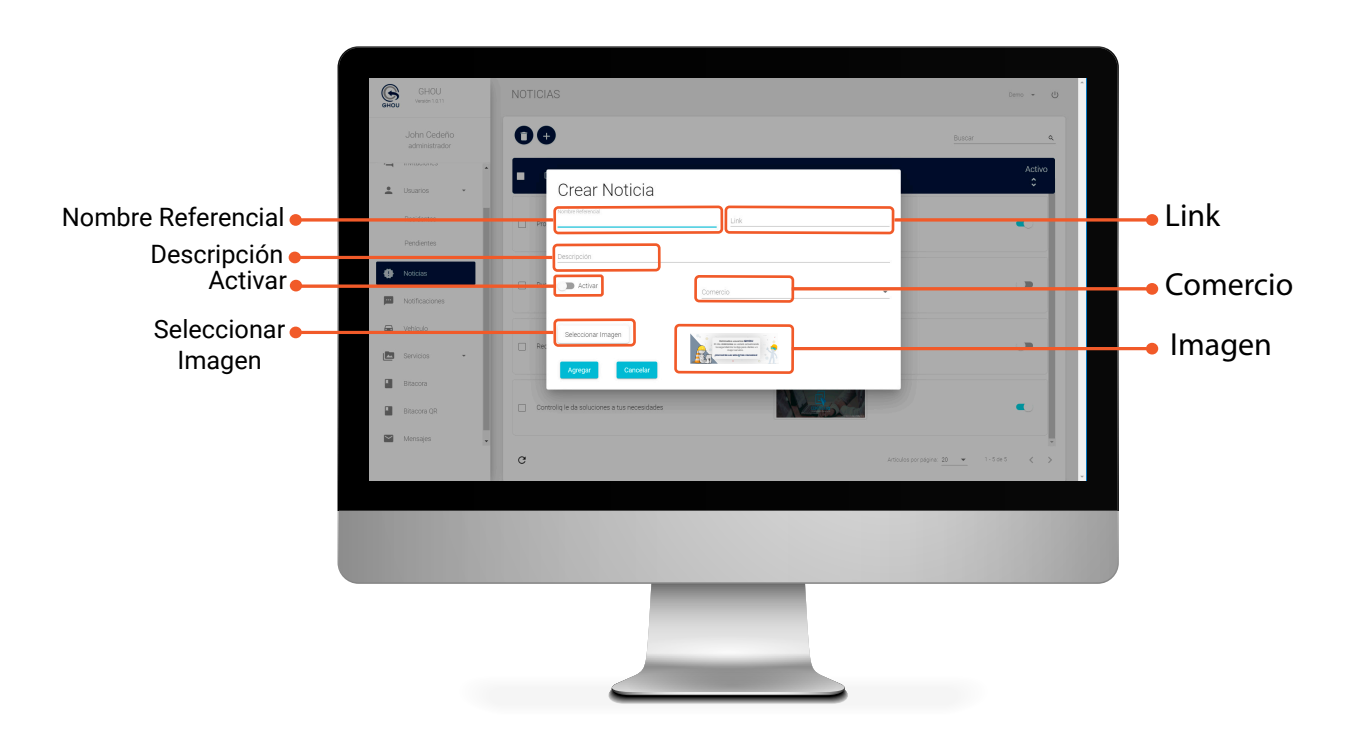

#### MEDIDAS IMAGEN PARA ANUNCIOS

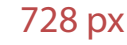

258 pt

Ancho 728 px - Alto 258 px Ancho 25.68 cm - Alto 8.82 cm

#### NOTIFICACIONES (RESIDENTES)

CREAR: Presione el simbolo + cree una nueva notificación la cual llegara como mensaje push al residente y sera guardado en la App sección Notificaciones

BUSCADOR: Filtro de notificación.

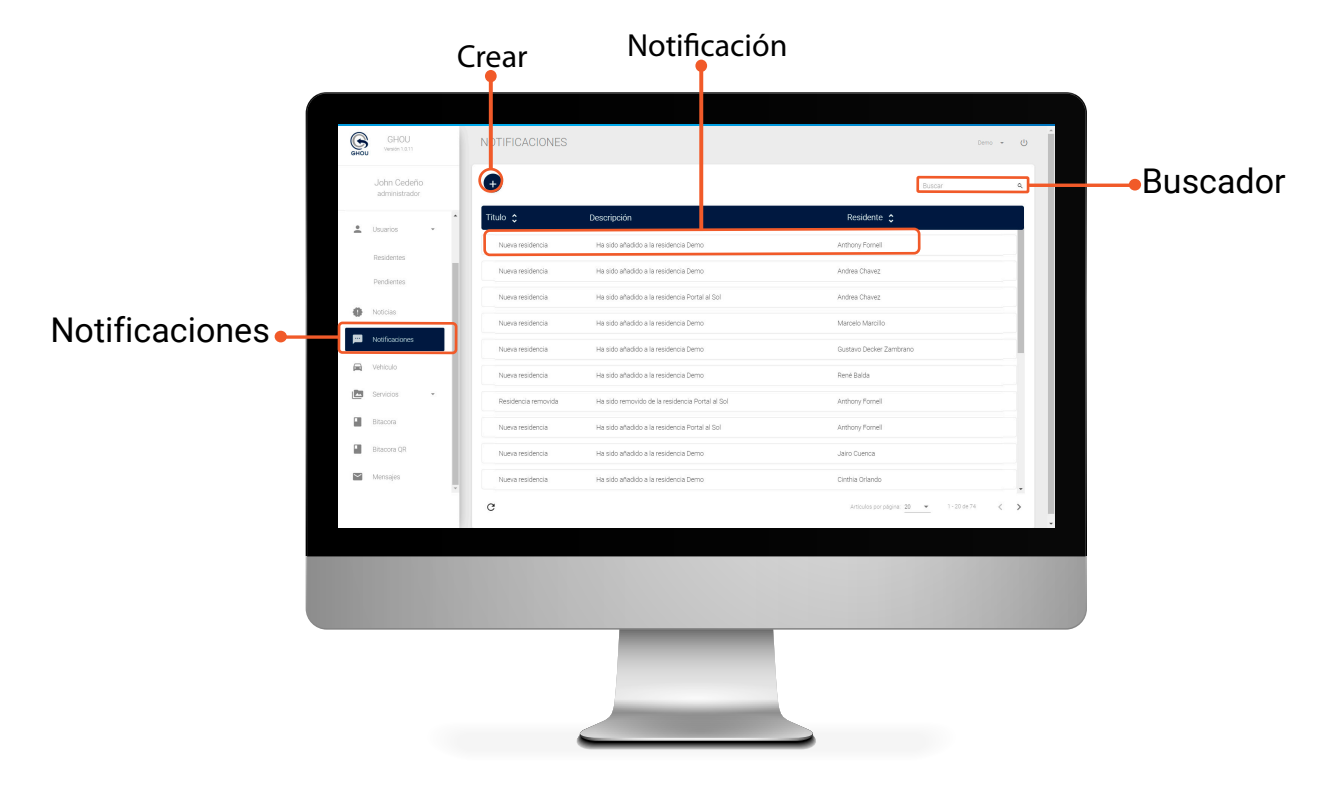

#### **CREAR NOTIFICACIONES** (RESIDENTES)

TITULO: Escriba el encabezado de la notificación.

DESCRIPCIÓN: Describa el motivo por el cual será enviada la notificación.

**RESIDENTE:** Escriba y elija el residente al que ira dirigida la notificación.

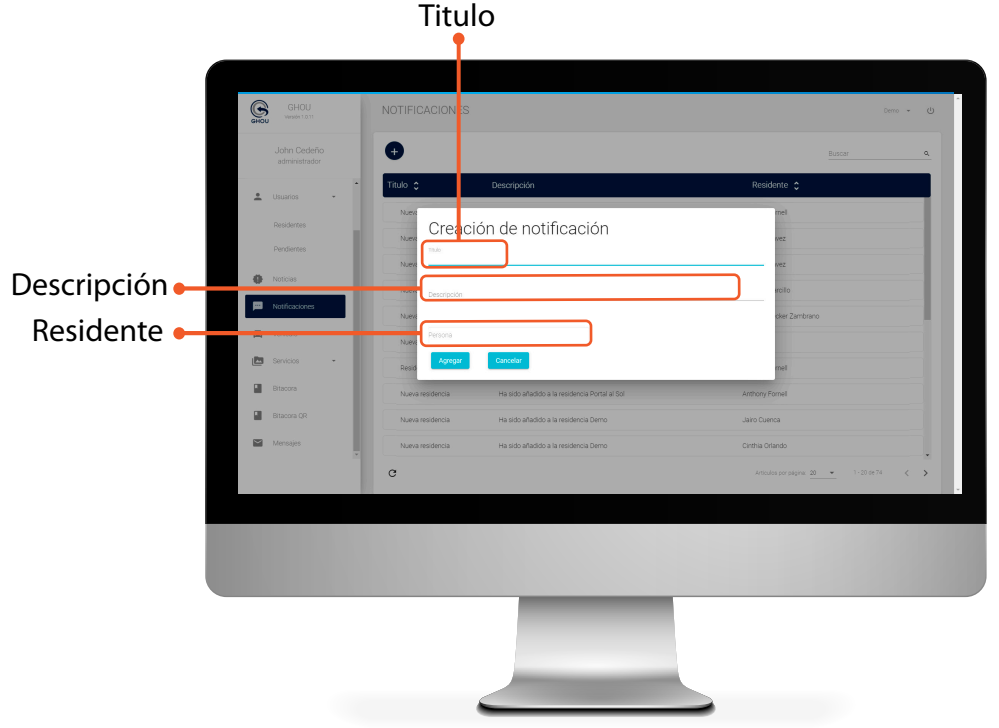

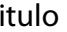

#### VEHÍCULO 🛱 (TAGS)

CREAR: Agregar un nuevo tag al sistema

SELECCIÓN: Selecciona el usuario

ELIMINAR: Elimina al usuario seleccionado.

BUSCAR: Filtro de busqueda.

**REPORTE:** Reporte registro de tags

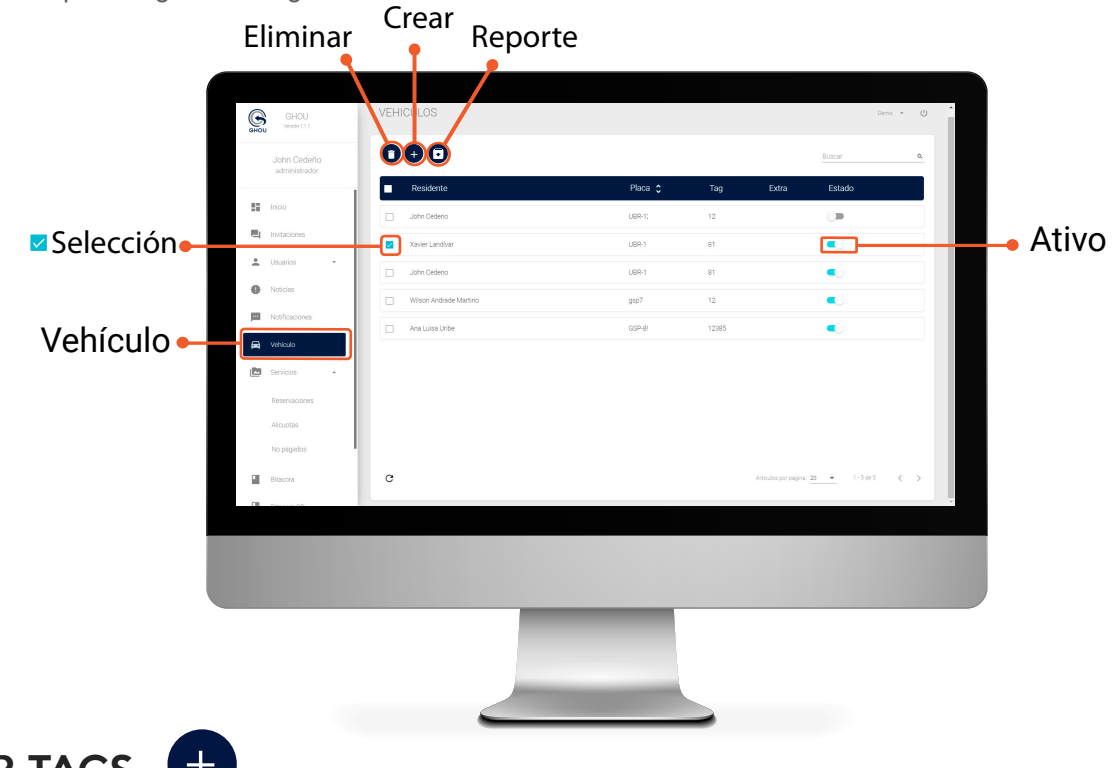

CREAR TAGS (REGISTRAR TAGS)

PLACA: Agregue la placa del vehículo.

**RESIDENTE:** Selecciona el usuario al que pertenece el tag.

TAG: Número de tag.

OBSERVACIÓN: Observaciones.

|             | GHOU VE                                                                                                    | EHICULOS             |                         |                              | Demo 💌 ტ    |              |
|-------------|----------------------------------------------------------------------------------------------------|----------------------|-------------------------|------------------------------|-------------|--------------|
|             | John Cedeño<br>administrador                                                                                    | 00                   |                         |                              | <u>a</u>    |              |
|             | nicio                                                                                                    | Residente            | Placa 🗘 Tag             | Extra Estado                 |             |              |
|             | nvitaciones                                                                                                    | John Cedeno          | UBR-1234 12312          | asdfod 🔊                     |             |              |
|             | Jouarios -                                                                                                    | Creación de Vehículo |                         | elada 🔍                      |             |              |
| Placa 🗕 🚽 🚽 | Noticias                                                                                                    | Piesa<br>GSP-8912    | <sup>100</sup><br>12385 | inta 🔳                       |             | <b>⊷</b> Tag |
| Posidonto - | Notificaciones                                                                                                  |                      | Edra                    | _                            |             |              |
| Residence   | /ehiculo                                                                                                    | Ana Luisa Urbe       |                         |                              |             |              |
|             | Servicios -                                                                                                    | Agregar Cancelar     |                         |                              |             |              |
|             | Reservaciones                                                                                                   |                      |                         |                              |             |              |
|             | Alicuotas                                                                                                    |                      |                         |                              |             |              |
|             | No pagados                                                                                                    |                      |                         |                              |             |              |
|             | Bitacora C                                                                                                    | 2                    |                         | Articulos por página: 20 💌 1 | -4 de 4 < > |              |
| - CB        | in the second second second second second second second second second second second second second second second |                      |                         |                              |             |              |
| _           |                                                                                                    |                      |                         |                              |             |              |
|             |                                                                                                    |                      |                         |                              |             |              |
|             |                                                                                                    |                      |                         |                              |             | <b>/</b>     |
|             |                                                                                                    |                      |                         |                              |             |              |
|             |                                                                                                    |                      |                         |                              |             |              |
|             |                                                                                                    |                      |                         |                              |             |              |

### SERVICIOS RESERVACIONES (CANCHAS, ESPACIOS...)

CREAR: Presione el símbolo + cree una nueva reserva.

FILTRO MES/ SEMANA/ DÍA: Busque las reservaciones según su necesidad

**FECHA RESERVA:** Una vez creada aparecera en el cuadrado de la fecha dos símbolos: El primero es un número que indica la cantidad de reservas realizadas en ese día, la otra un punto azul que indica la **Información de la reserva**.

**INFORMACIÓN RESERVA:** Al presionar la fecha de la reserva aparecerá el horario de inicio y fin de una reseración ya creada, además de el nombre de la persona que genero la reserva.

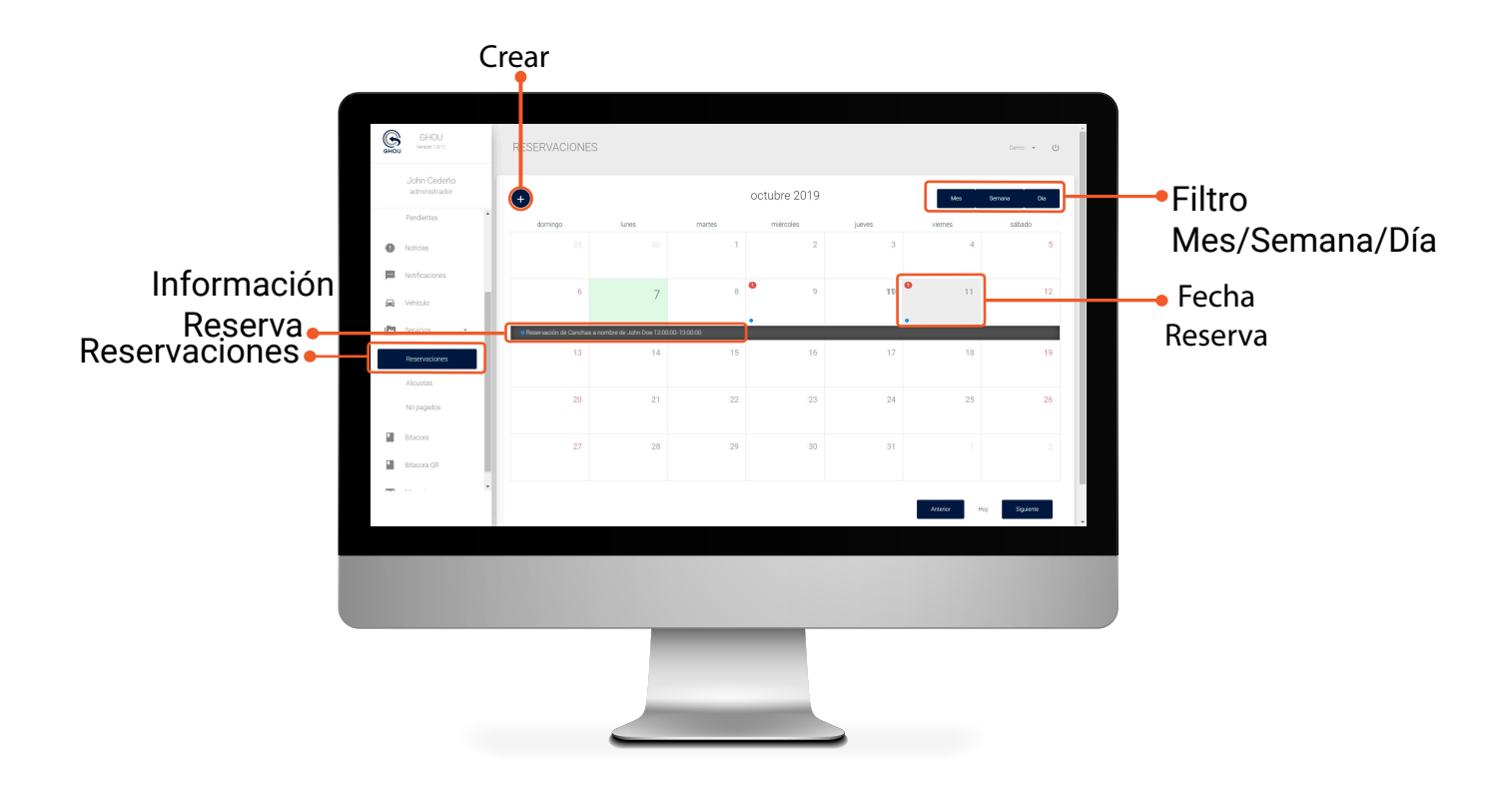

#### CREAR RESERVACIONES (RESIDENTES)

FECHA INICIO / FECHA FIN: Elija la fecha de inicio y fin de la reserva según el rango que la administración determine.

HORA INICIO / HORA FIN: Elija la hora de inicio y fin de la reserva según el rango que la administración determine.

TIPO SERVICIO: Seleccione el tipo de reserva sea cancha, espacio...

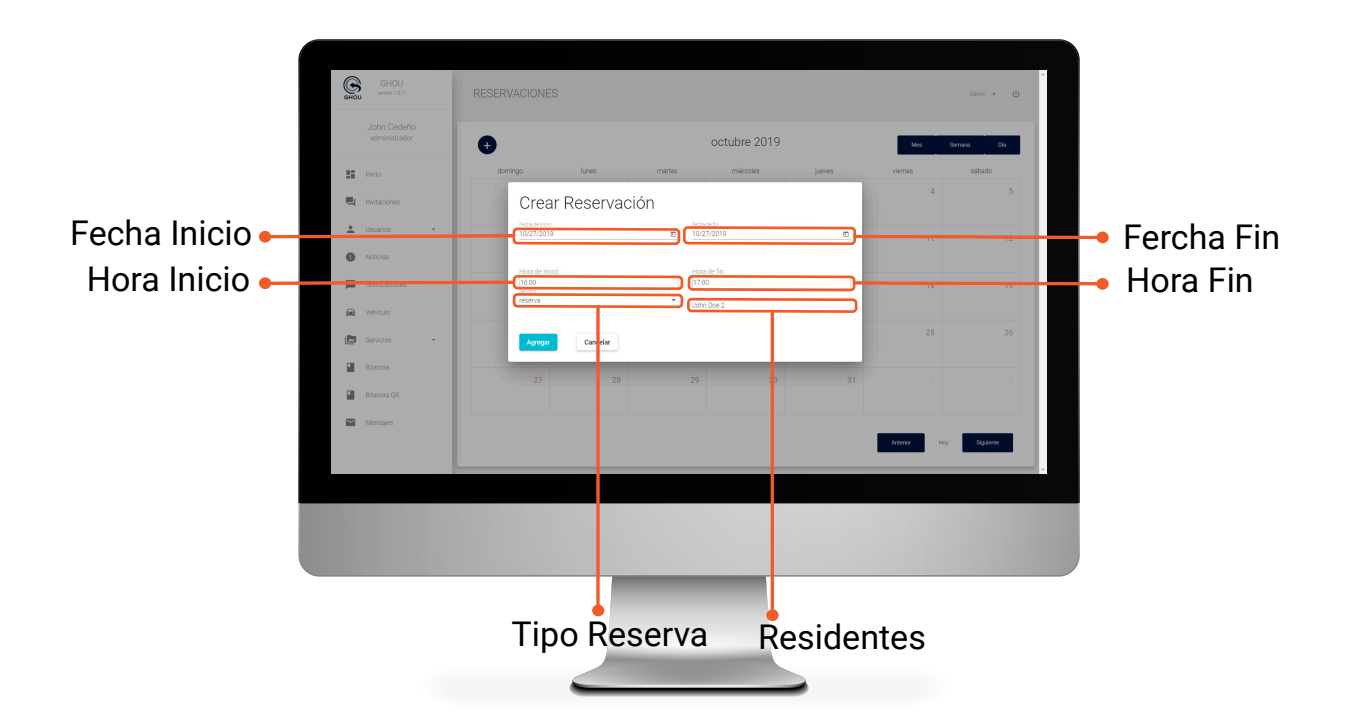

#### SERVICIOS ALIÍCUOTAS (PAGOS)

CREAR: Al presionar el símbolo + genere una orden de pago.

ELIMINAR: Seleccione y elimine la orden de pago que desee.

BUSCADOR: Filtre las ordenes.

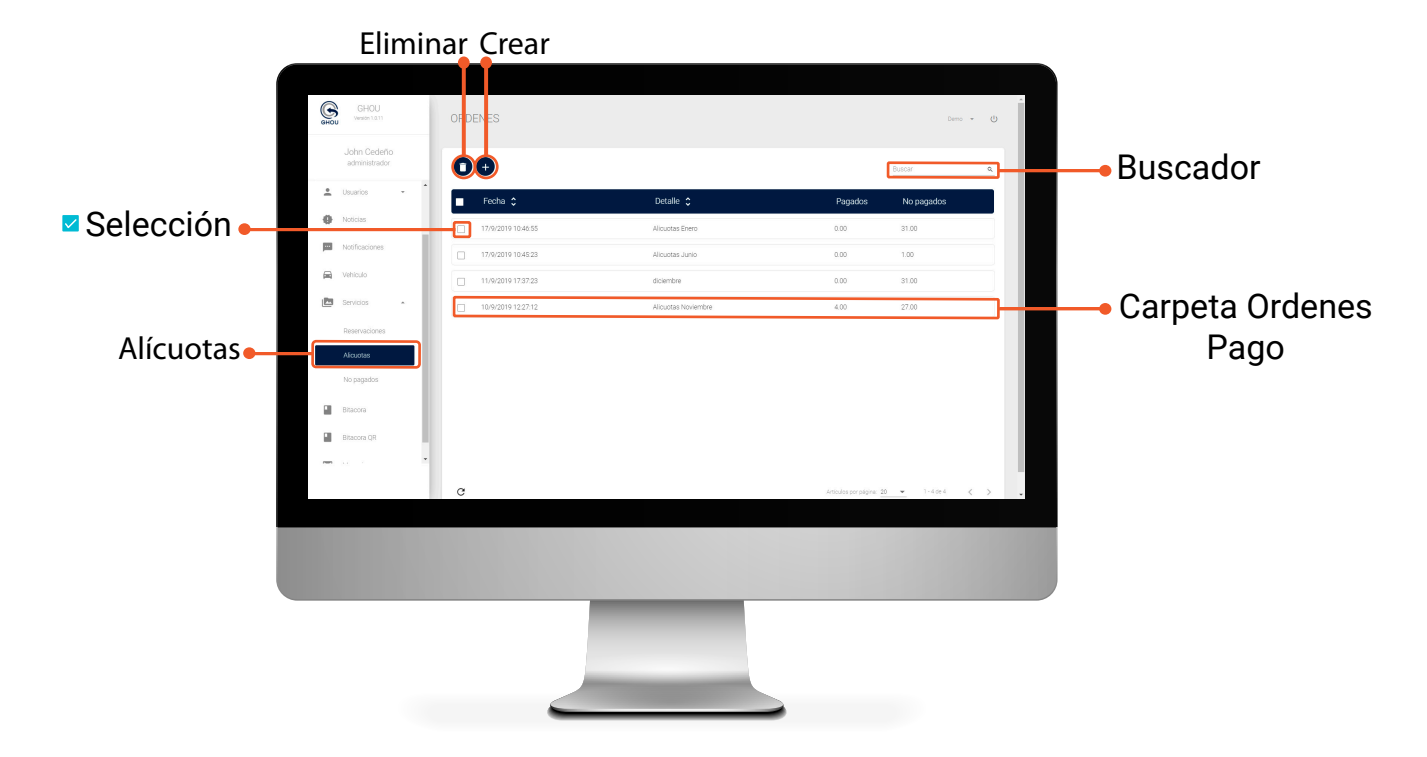

#### CREAR ORDEN DE PAGO

(PAGOS)

**DESCRIPCIÓN:** Escriba el nombre de su orden de pago, recomendable que la descripción contenga el nombre del mes. Ejemplo

"Pago Alícuitas Noviembre".

DESCARGA FORMATO: Al presiomar se descargara un formato en excel para poder generar la orden de pago.

SELECCIONE ARCHIVO: Una vez completo el formato seleccionelo y carguelo en la plataforma.

COMERCIO: Seleccione el comercio como "Alícuotas".

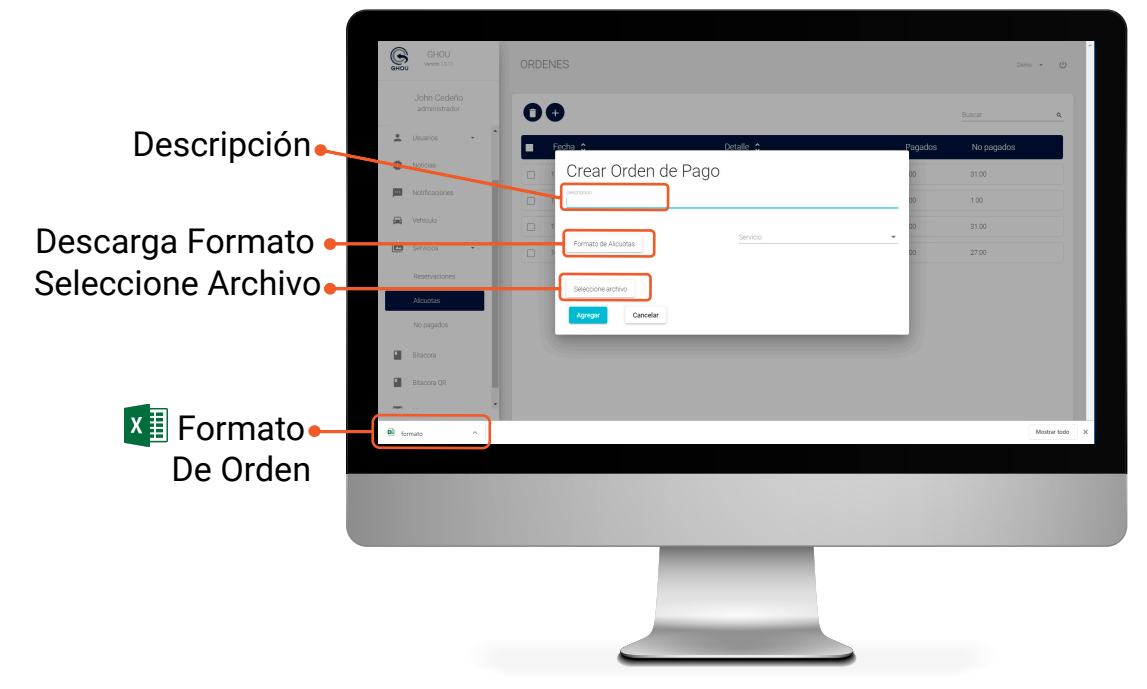

#### FORMATO EXCEL (PAGOS)

El formato descargado contiene los datos de los residentes registrados en la aplicación.

|     | Autoguardado 🦲 | □ 🖁 ७×                  | (2 × ₹              |               |           |                                                                 |
|-----|----------------|-------------------------|---------------------|---------------|-----------|-----------------------------------------------------------------|
| Arc | hivo Inicio    | Insertar Dispo          | sición de página    | Fórmulas Dato | os Revisa |                                                                 |
| A:  | L *            |                         | fx Cédula           |               |           |                                                                 |
|     | Α              | В                       | G                   | D             | F         | VALOR: Ingrese el valor del mes que le corresponde al residente |
| 1   | Cédula         | Nombres                 | Dirección           | Valor         | _         |                                                                 |
| 2   | 0950863142     | Nuevo                   | mz 12 villa 12      | 0.4           |           | pagar de allcuota.                                              |
| 3   | 0925673063     | Xavier Cavagna          | mz 139 villa 20     | 0             |           |                                                                 |
| 4   | 0999439886     | Andrea Chavez           |                     | 0             |           |                                                                 |
| 5   | 0927922518     | René Balda              |                     | 0             |           |                                                                 |
| 6   | 0925673063     | Xavier Cavagna          | MZ 18 VILLA 92      | 0             |           |                                                                 |
| 7   | 0923456678     | Marcelo Marcillo        | <b>)</b>            | 0             |           |                                                                 |
| 8   | 0941430209     | Anthony Fornel          | I                   | 0             |           |                                                                 |
| 9   | 0909836223     | Tania Abuhayar          | mz 51 villa 9       | 0             |           |                                                                 |
| 10  | 0918044876     | Juan Escobar            | Mz 0 Villa 0        | 0             |           |                                                                 |
| 11  | 0930147798     | <b>Gissella Nativid</b> | Mz 1111 Villa 11    | 0             |           | \/alex                                                          |
| 12  | 0914372701     | Carolin                 | MZ 1394 VILLA 13    | 0             |           | Valor                                                           |
| 13  | 0982654856     | Jihn Cdeljs             | MZ 45 VILLA 56      | 0             |           |                                                                 |
| 14  | 0999999991     | Wilson Andrade          | mz 14 villa 2       | 0.4           |           |                                                                 |
| 15  | 0987221547     | Ddsff Asyaha            | MZ 13 VILLA 15      | 0             |           |                                                                 |
| 16  | 0922572276     | Fernando Villap         | MZ 11 VILLA 33      | 15.3          |           |                                                                 |
| 17  | 1312423007     | Jhon Donal              | mz 603 villa 48     | 0             |           |                                                                 |
| 18  | 0916504137     | Eduardo Mena            | MZ 12 VILLA 2       | 0             |           |                                                                 |
| 19  | 0918183518     | Juan Carlos Bu          | mz 3 villa 20       | 0             |           |                                                                 |
| 20  | 0950716449     | Ximena Alarcon          | mz 12 villa 1       | 0.5           |           |                                                                 |
| 21  | 0922202098     | Cinthia Orlando         | mz bloque g villa 1 | 0.5           |           |                                                                 |
| 22  | 0928077593     | Stalin Gonzaba          | mz 12 villa 2       | 0.4           |           |                                                                 |
| 23  | 0913810248     | Marlene Zamora          | MZ 1203 VILLA 16    | 12.2          |           |                                                                 |
| 24  | 0925490930     | Gustavo Decke           | r Zambrano          | 0.5           |           |                                                                 |
| 25  | 1311892077     | Ronald Alvarad          | Mz C Villa 8        | 0             |           |                                                                 |
| 26  |                |                         |                     |               |           |                                                                 |
| 27  |                |                         |                     |               |           |                                                                 |

*Nota:* Si el nombre en el formulario esta repetido, esto va a generar que al usuario le lleguen dos ordenes de pago.

#### ORDENES (PAGOS)

**RESIDENTE**: Al dar click en el nombre del residente se abrira una ventana de consulta de orden de pago donde podra editar el pago.

**RECURRENTE**: Cuando el check esta en verde es por que el usuario esta registrado como recurrente.

|             | GHOU<br>Vender 10.31                            | ORDENES / ALICUOTAS ENERO                  |           |     |       |                        | Demo 👻 😃                       |                    |
|-------------|-------------------------------------------------|--------------------------------------------|-----------|-----|-------|------------------------|--------------------------------|--------------------|
|             | John Cedeño<br>administrador                    | O T                                        | Subtratal | IV  | A Tot | al 🔶 Estado 🔨          | Buscar q.                      |                    |
| Residente 🛶 | Usuanos     Vocias                              | Stain Gonzabay                             | 0.10      | 0.0 | 0.10  | No Pagado              |                                | Es recurrente      |
|             | Notificaciones                                  | Ximena Alarcon<br>Diego Enriquez           | 0.10      | 0.0 | 0.10  | No Pagado<br>No Pagado |                                |                    |
|             | <ul> <li>Vehiculo</li> <li>Servicios</li> </ul> | veranica estrada                           | 0.10      | 0.0 | 0.10  | No Pagado              |                                | The est recurrence |
|             | Reservaciones                                   | Rodrigo Saraguro                           | 0.10      | 0.0 | 0.10  | No Pagado              |                                |                    |
|             | Alcuotas                                        | Silvia Cevallos                            | 0.10      | 0.0 | 0.10  | No Pagado              |                                |                    |
|             | Bitacora                                        | Silvia Cevallos                            | 0.10      | 0.0 | 0.10  | No Pagado              | 8                              |                    |
|             | Bitacora QR                                     | Ronald Alvarado<br>Gustavo Deoker Zambrano | 0.10      | 0.0 | 0.10  | No Pagado<br>No Pagado |                                |                    |
|             |                                                 | c                                          |           |     |       | Articulos p            | or págine: 20 💌 1-20 de 31 < 🗲 |                    |
|             |                                                 |                                            |           |     |       |                        |                                |                    |
|             |                                                 |                                            |           |     |       |                        |                                |                    |
|             |                                                 |                                            |           |     |       |                        |                                |                    |
|             |                                                 |                                            |           |     |       |                        |                                |                    |
|             |                                                 |                                            |           |     |       |                        |                                |                    |
|             |                                                 |                                            | -         |     |       |                        |                                |                    |

#### CONSULTAR ORDEN DE PAGO (PAGOS)

TIPO DE PAGO: Elija el tipo de pago que se esta realizando.

ELIMINAR: El monto que se esta cobrando.

#### DESCRIOCIÓN SERVICIO: Nombre del servicio que se esta pagando.

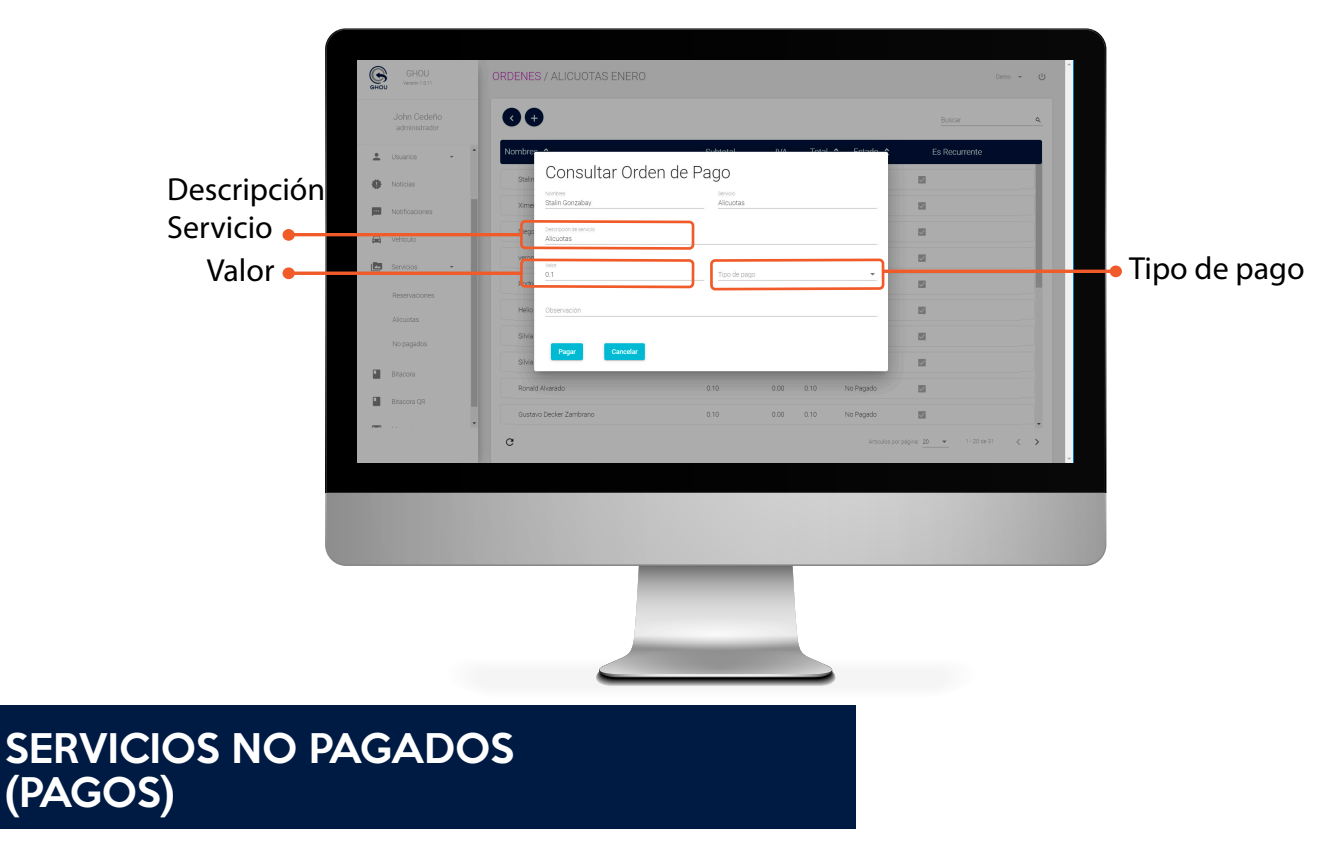

TIPO DE PAGO: Elija el tipo de pago que se esta realizando.

ELIMINAR: El monto que se esta cobrando.

DESCRIOCIÓN SERVICIO: Nombre del servicio que se esta pagando.

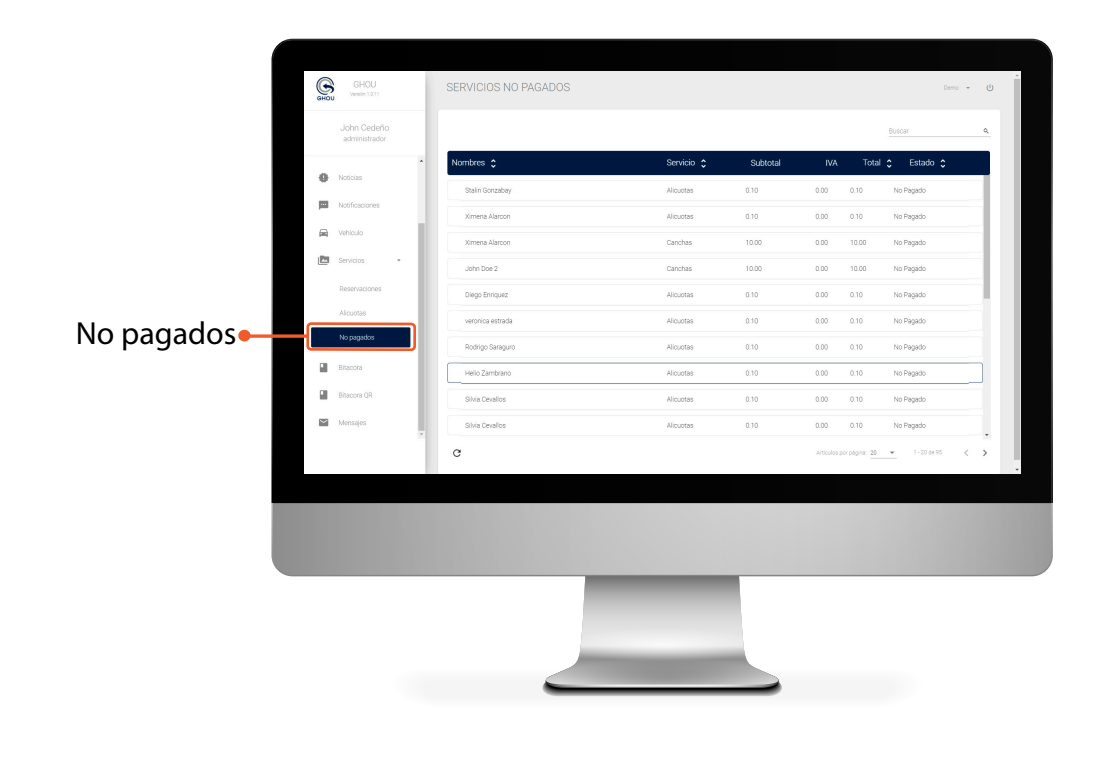

### BITÁCORA PERSONAS (GUARDIAS / ADMINISTRACIÓN)

BITÁCORA: Se registran los ingresos y salidas a la urbanización.

**BUSCAR:** Filtro de busqueda.

**REGISTRO:** Al dar click se descargara un archivo de except

con el registro de los ingresos a la urbanización.

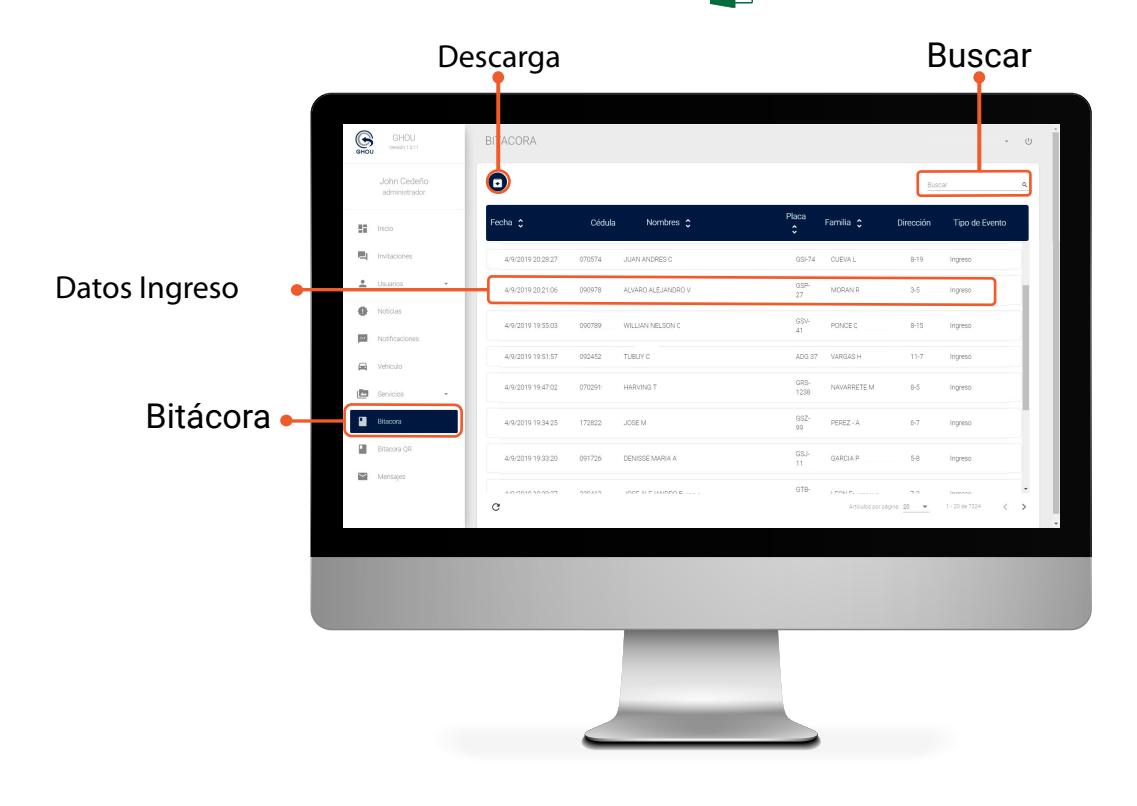

#### **GENERAR REPORTE** (DESCARGA ARCHIVO EN EXCEL)

FECHA INICIO: Elija la fecha de inicio del reporte.

FECHA FIN: Elija la fecha de fin del reporte.

![](_page_19_Picture_9.jpeg)

#### REPORTE BITÁCORA (ADMINISTRACIÓN)

Archivo en excel donde queda registrado todos los eventos que pasan por la bitácora de guardia y luego queda el historial en el dashboard de adminitrasción.

| 1   | Autoguardado ( |            | 9 ~ 6          | <ul><li></li><li></li><li></li></ul> |                |         |               |
|-----|----------------|------------|----------------|--------------------------------------|----------------|---------|---------------|
| Arc | hivo Inicio    | Insertar   | Disposicić     | on de págin                          | a Fórmulas     | 5 Datos | Revisar Vista |
| E4  | -              | $\pm$ × ·  | f <sub>x</sub> | mz 3 villa                           | 20             |         |               |
|     | А              | В          | С              | D                                    | E              | F       | G             |
| 1   | Fecha          | Cédula     | Nomb Fa        | amilia                               | Dirección      | Placa   | Evento        |
| 2   | 05-08-2019     | 52.710.695 | A CUJA         | R ALARCO                             | mz 12 villa 1  | GSD283  | Ingreso       |
| 3   | 05-08-2019     | 51.738.984 | FIRALDO        | GOMEZ                                | mz 139 villa : | GPF738  | Ingreso       |
| 4   | 05-08-2019     | 52.355.290 | LA SALC        | CEDO SEG                             | mz 3 villa 20  | FYR933  | Ingreso       |
| 5   | 05-08-2019     | 79,962,291 | DUARTE         | SANDOVA                              | mz 12 villa 1  | HRO258  | Ingreso       |
| 6   | 05-08-2019     | 41,547,273 | ANILLA         | CARVAJAL                             | mz bloque g    | GTY176  | Ingreso       |
| 7   | 05-08-2019     | 51,899,077 | NTOYA          | MONTOYA                              | mz 12 villa 2  | GSD283  | Ingreso       |
| 8   | 05-08-2019     | 39.568.175 | LOZANO         | SANTOS                               | MZ 45 VILLA    | GPF738  | Ingreso       |
| 9   | 05-08-2019     | 52.755.672 | RIZA ZAN       | IBRANO                               | mz 14 villa 2  | FYR933  | Ingreso       |
| 10  | 05-08-2019     | 52.817.196 | INA ACU        | IÑA MENDO                            | Mz 0 Villa 0   | HRO258  | Ingreso       |
| 11  | 05-08-2019     | 52960227   | AR COR         | TES BARR                             | Mz 1111 Villa  | GTY176  | Ingreso       |
| 12  | 05-08-2019     | 52,329,187 | ILAR GU        | ZMAN ROJ                             | MZ 1394 VILL   | GSD283  | Ingreso       |
| 13  | 05-08-2019     | 52.494.004 | GUTIER         | REZ ROME                             | MZ 45 VILLA    | GPF738  | Ingreso       |
| 14  | 05-08-2019     | 52.705.875 | A SAMPE        | ER MARTIN                            | mz 14 villa 2  | FYR933  | Ingreso       |
| 15  | 05-08-2019     | 52.987.453 | A BARR         | RAGAN GAF                            | MZ 13 VILLA    | HRO258  | Ingreso       |
| 16  | 05-08-2019     | 52.880.406 | NNA PIN        | ZON YEPE                             | MZ 11 VILLA    | GTY176  | Ingreso       |
| 17  | 05-08-2019     | 39.559.801 | EREZ TA        | BARES                                | mz 603 villa 4 | GSD283  | Ingreso       |
| 18  | 05-08-2019     | 52.453.801 | RIA AGUI       | DELO SUAI                            | MZ 12 VILLA    | GPF738  | Ingreso       |
| 19  | 05-08-2019     | 19,442,527 | ERON A         | RTUNDUAG                             | mz 3 villa 20  | FYR933  | Ingreso       |
| 20  | 05-08-2019     | 52.198.296 | A PULIDO       | CHAPARI                              | mz 12 villa 1  | HRO258  | Ingreso       |
| 21  | 05-08-2019     | 52,807,753 | TRICIA B       | ARBOSA T                             | mz bloque g    | GTY176  | Ingreso       |
| 00  | 00 00 0040     | C4 CC0 00C | AUTIOTA        | MADCAO                               |                | 000000  | In other a    |

| DATOS DEL                                                                   | REGISTRO |
|-----------------------------------------------------------------------------|----------|
| *FECHA<br>*CÉDULA<br>*NOMBRE<br>*FAMILIA<br>*DIRECCIÓN<br>*PLACA<br>*EVENTO |          |

#### BITÁCORA QR 🖬 (ADMINISTRACIÓN)

Registro de las personas que ingresan con QR a la residencia y descarga de reportes.

![](_page_20_Figure_6.jpeg)

# BITÁCORA TAGS (ADMINISTRACIÓN)

Registro de las personas que ingresan con tag a la residencia y descarga de reportes.

![](_page_21_Picture_2.jpeg)

**Nota:** El administrador es el único autorizado a generar reportes de bitácora desde su dashboard ya que el guardia solo puede observar los eventos generados en el día.

# REPORTES ALÍCUOTAS (REPORTE)

DESCARGA: Reporte en excel de los usuarios pendientes por pago de alícuotas.

BUSCAR: Filtro de busqueda.

REPORTE NO PAGADOS: Reporte en excel.

![](_page_22_Picture_4.jpeg)

DESCARGA: Reporte en excel de los usuarios pendientes por pago de alícuotas.

BUSCAR: Filtro de busqueda.

**REPORTE NO PAGADOS:** Reporte en excel pendientes de pago alícuotas.

![](_page_22_Picture_8.jpeg)

### REPORTES RESERVACIONES (REPORTE)

DESCARGA: Abre una ventana para descargar el resporte de reservaciones por fecha.

BUSCAR: Filtro de busqueda.

|                 | De                           | scarga                            |                |                | E                    | Buscar         |
|-----------------|------------------------------|-----------------------------------|----------------|----------------|----------------------|----------------|
|                 |                              |                                   |                |                |                      |                |
|                 | GHOU<br>GHOU Version 1.1.3   | REPORTES RESERVACIONES            |                |                |                      | v              |
|                 | John Cedeño<br>administrador | •                                 |                |                | Busc                 | <u>г q</u>     |
|                 | Lusuarios -                  | Identificación 🗘 Nombres 🗘        | Servicio       | Total Inic     | o Hora Inis          | sio Hora Fin   |
|                 | Noticias                     | 0950854358 John Cedeno            | Canchas        | 10.00 2019-10  | 08 17:00:00          | 18.00.00       |
|                 | Notificaciones               | 091212121212 John Doe 2           | Canchas        | 10.00 2019-10  | 27 17:00:00          | 18.00.00       |
|                 | 📾 Vehiculo                   | 0950854358 John Cedeno            | Canchas        | 10.00 2019-1   | 29 17:00:00          | 18:00:00       |
|                 | 🛅 Servicias 👻                | 0913 Marlene Zamora               | Canchas        | 10.00 2019-0   | 24 21:00:00          | 22.00:00       |
|                 | Bitacore                     | 0911111111 Israel Plascencia      | Alcuotas       | 100.00 2019-13 | 04 07:04:00          | 07.45:00       |
|                 | Bitacora QR                  | 0950864358 John Cedeno            | Canchas        | 10.00 2019-10  | 10 17:00:00          | 18.00:00       |
|                 | Mensajes                     | 091212121212 John Doe 2           | Canchas        | 10.00 2019-10  | 10 17:00:00          | 18.00.00       |
|                 | 🛅 Reportes -                 | 0999999991 Wilson Andrade Martino | Espacio pamila | 10.00 2019-1   | 19 19:00:27          | 21.00.27       |
|                 | Reporte de Alicuptas         | 0950854358 John Cedeno            | Canchas        | 10.00 2019-13  | 04 17:00:00          | 18.00:00       |
|                 | Déblics recurrentes          | 0922572276 Fernando Vilaprado     | Canchas        | 10.00 2019-0   | 13 07:00:00          | 08:00:00       |
| Reservaciones - | Reservationes                | c                                 |                | An             | uka por pikijina 👱 👻 | 1-14 ge 14 < > |
|                 |                              |                                   |                |                |                      |                |

# GENERAR (REPORTE RESERVACIONES)

FECHA INICIO /FIN: Elija las fechas en que desee generar su reporte en un rachivo excel.

BUSCAR: Filtro de busqueda.

![](_page_23_Picture_7.jpeg)

**Nota:** El administrador es el único autorizado a generar reportes de bitácora desde su dashboard ya que el guardia solo puede observar los eventos generados en el día.

# MENSAJES (RESIDENTES)

MENSAJE: Al darle click al mesaje se abrira este.

SELECCIÓN: Selecciona el mensaje.

ELIMINAR: Elimina el mensaje seleccionado.

BUSCAR: Filtro de busqueda.

![](_page_24_Picture_5.jpeg)

#### CONSULTA MENSAJE (RESIDENTES)

Detalles del mensaje.

![](_page_24_Picture_8.jpeg)